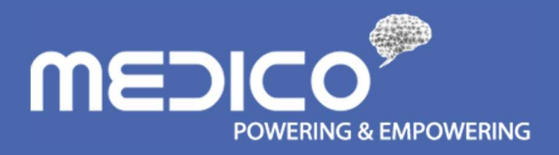

# Finance Accounting Interface

USER MANUAL VERSION 1.1

The Information in the document and any attachment (s) is confidential and may be legally privileged. If you are not the reviewer, copying or other use of the document or any of it is content is strictly prohibited and may be unlawful.

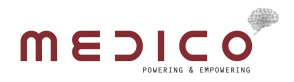

# TABLE OF CONTENTS

# CONTENTS

| Table of Contents               | 2  |
|---------------------------------|----|
| 1. LOGIN PAGE                   | 4  |
| 2. HEADER MENU                  | 5  |
| 2.1 CHANGING SITE               | 5  |
| 2.2 LOGOUT                      | 6  |
| 3. ENTITY CLASS                 | 7  |
| 3.1 Create New Class            | 7  |
| 3.2 Edit Class                  | 8  |
| 3.3 Delete Class                | 9  |
| 4. MASTER DATA MAPPING          |    |
| 4.1 ITEM CATEGORY               |    |
| 4.2 PAYER                       |    |
| 4.3 PAYMENT METHODS             | 15 |
| 4.4 OTHER                       |    |
| 5. TRANSACTION MAPPING          |    |
| 5.1 OTC PHARMACY                |    |
| 5.2 BILLLING                    |    |
| 5.3 STOCK ADJUSTMENT RECEIVE    |    |
| 5.4 STOCK ADJUSTMENT ISSUE      | 24 |
| 5.5 OTHER INVENTORY TRANSACTION |    |
| 6. CONFIGURATION                | 27 |
| 6.1 GENERAL                     | 27 |
| 6.2 JOB RUNNER                  |    |
| 6.3 JOB LOG                     |    |
| 6.4 API CONFIGURATION           |    |
| 6.5 CHART OF ACCOUNT            |    |
| 7. JOURNAL DETAIL               |    |
| 7.1 HISTORY                     |    |
| 7.2 PENDING                     |    |
| 8. JOURNAL SUMMARY              |    |
| 8.1 UNPOSTED                    |    |
| 8.1.1 FILTERING DATA            |    |

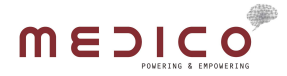

|     | 8.1.2 POST JOURNAL SUMMARY         | . 38 |
|-----|------------------------------------|------|
|     | 8.1.3 EDITING IQURNAL SUMMARY DATA | 20   |
|     |                                    | . 55 |
| 8.2 | 2 POSTED                           | . 41 |

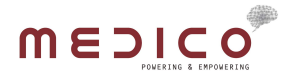

### 1. LOGIN PAGE

Portal FAI login page is just a simple login form, where user must input their email/username and its corresponding password.

If the user input the right username and password, then the user will go to the home page. But if the username and password is incorrect, the user will get the username/password is incorrect alert.

| M Invoice Medico 🗙 🔥 My Drive - Goo 🗙 M Inbox (2,179) - 🗴 M Inbox (2,179) | ) - 🗇 🗙 🔽 Font Awesome 🗆 🗙 🖉 🧱 Subtitles Sully - 🗇 🗙 🖉 🔬 Online sub | title 🗆 🗙 🖉 IIS Manager in 🗆 🗙 Y 🔟 PORTAL FA LOG 🗙 🚺 📫 | – a ×                      |
|---------------------------------------------------------------------------|---------------------------------------------------------------------|--------------------------------------------------------|----------------------------|
| ← → C ③ Not secure   fai.mymedico.co/Account/Login?ReturnUrl=%2F          |                                                                     |                                                        | ¶☆ 😫 :                     |
|                                                                           |                                                                     |                                                        | Â                          |
|                                                                           |                                                                     |                                                        |                            |
|                                                                           |                                                                     |                                                        |                            |
|                                                                           |                                                                     |                                                        |                            |
|                                                                           |                                                                     |                                                        |                            |
|                                                                           | MEDICO                                                              |                                                        |                            |
|                                                                           |                                                                     |                                                        |                            |
|                                                                           | icung.k@medico.id                                                   |                                                        |                            |
|                                                                           |                                                                     |                                                        |                            |
|                                                                           |                                                                     |                                                        |                            |
|                                                                           | Cian in                                                             |                                                        |                            |
|                                                                           | Sigirin                                                             |                                                        |                            |
|                                                                           |                                                                     |                                                        |                            |
|                                                                           |                                                                     |                                                        |                            |
|                                                                           |                                                                     |                                                        |                            |
|                                                                           |                                                                     |                                                        |                            |
|                                                                           |                                                                     |                                                        |                            |
|                                                                           |                                                                     |                                                        |                            |
|                                                                           |                                                                     |                                                        |                            |
|                                                                           |                                                                     |                                                        |                            |
| 🚛 🔎 📼 🚍 📓 💼                                                               |                                                                     | <b>;</b> 🔮 🚥 🧔 🕔 📴 💾 🗟 🍼 ~ « 🛥 🕫                       | ¢× 11:13 PM<br>4/11/2017 ₽ |

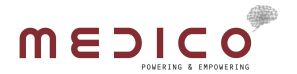

### 2. HEADER MENU

#### 2.1 CHANGING SITE

User can change the site they want to manage in the portal FAI. The site that they are capable to manage is handle by Medico application.

How to use :

- 1. Just click on the upper right of the header menu, a dropdown list of site will appear
- 2. Choose the site you want to manage

| / M In            | voice Medico 🛛 🗙 🖊 📥 My Drive - | - Goo 🗴 M Inbox (2,179) - 🗴 M Inbox (2,179) - 🗴 E Font Awesome 🗴 📓 Subtities Sully - 🗴 🛕 Online subtitie 🗴 🏩 IIS Manager in 🖄 🗰 PORTAL FA 👘 | . 🗖 🗖 – 🖬 🗙                               |
|-------------------|---------------------------------|----------------------------------------------------------------------------------------------------|-------------------------------------------|
| $\leftrightarrow$ | C ③ fai.mymedico.co/Ho          | ome                                                                                                    | ☆ 🙎 :                                     |
|                   |                                 |                                                                                                    | Medico Clinic West ~<br>icung.k@medico.id |
|                   | JOURNAL DETAIL                  | THIS IS THE GLOBAL LAYOUT                                                                                                    | Medico Clinic West                        |
| ₽                 | JOURNAL SUMMARY >               |                                                                                                    | FAI Clinic South                          |
| 86                | ENTITY CLASS >                  |                                                                                                    | FAI Clinic North                          |
| 8                 | MASTER DATA MAPPING >           |                                                                                                    | 😃 Log out                                 |
| 8                 | TRANSACTION MAPPING >           |                                                                                                    |                                           |
| ¢ŝ                | CONFIGURATION >                 |                                                                                                    |                                           |
| fai.mymec         | jico.co/Home/ChangeSite?id=9540 | 88a5-4ebc-4620-9d14-a6817a41148                                                                                                    |                                           |
|                   | 2 O 🗎 😹                         | 🚺 📋 🗃 🔹                                                                                                    | 😪 🗠 🌾 🗔 🕸 11:13 PM 📑                      |

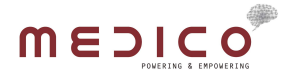

#### 2.2 LOGOUT

User can log out from portal FAI, with this function

How to use :

- 1. Just click on the upper right of the header menu, a dropdown list of site will appear
- 2. Click Log Out menu

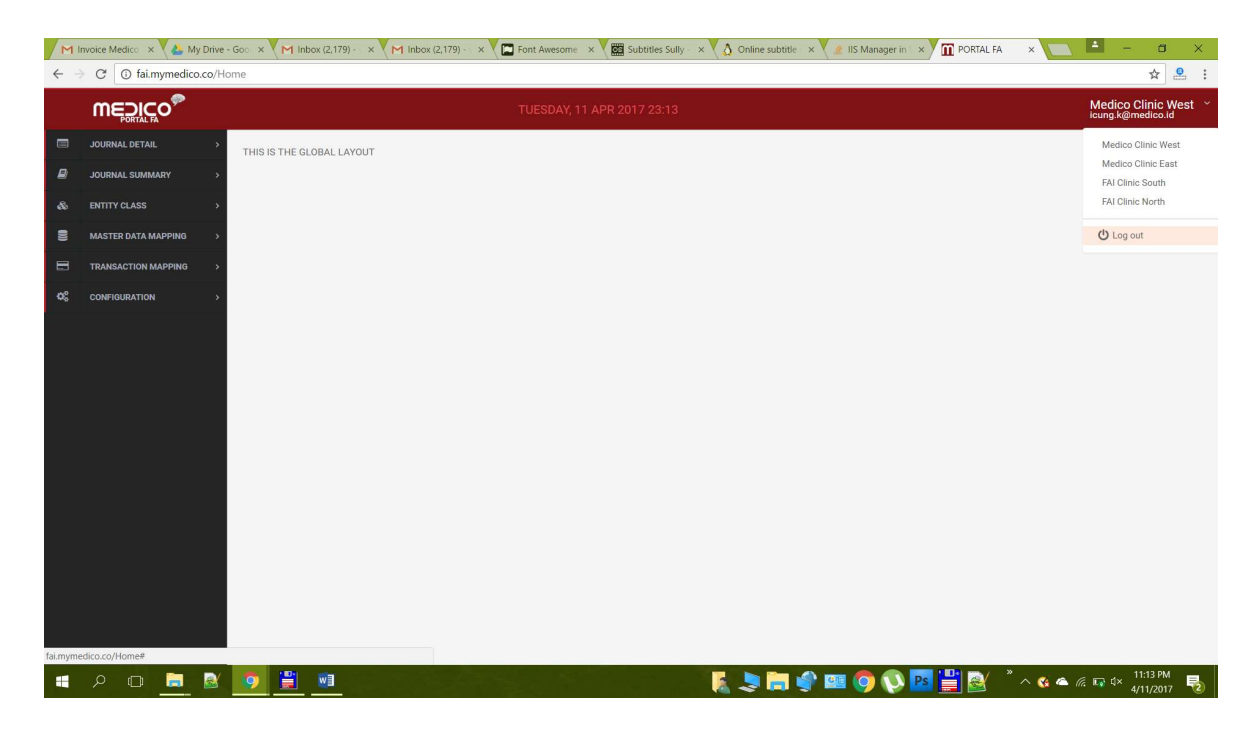

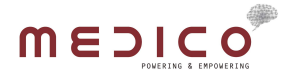

### 3. ENTITY CLASS

The entity class menu can be found on the left sidebar. There are 6 type of entity classes in the entity class menu. The type are Product Class, Customer Class, Payment Class, Supplier Class, Stock Movement Class, and Sales Class.

Each class types have the same function. Its function are :

- 1. Create new class
- 2. Edit class
- 3. Delete class

#### 3.1 CREATE NEW CLASS

- 1. Go to one of the entity class type, by clicking submenu on Entity Class menu on the left sidebar
- 2. Click (+ Create) blue button

| M       | M Invalke Medicis x 🍇 My Drive - Soc. x M Inbox (2,179) - x M Inbox (2,179) - x 🖾 Font Awesome x 📓 Subtrites Sulfy x 🛆 Online subtrite x 🏩 Its Manager in x M Inbox (2,179) - x 🛄 PORTAL FA 🛛 x 💼 Port Awesome x |                               |        |             |                                                                       |                                       |  |  |
|---------|----------------------------------------------------------------------------------------------------|-------------------------------|--------|-------------|-----------------------------------------------------------------------|---------------------------------------|--|--|
| ÷       | → C ③ fai.mymedico.co/Ent                                                                                                    | tity/Product                  |        |             |                                                                       | ☆ 🞴 ∶                                 |  |  |
|         |                                                                                                    |                               |        |             |                                                                       | FAI Clinic North<br>icung.k@medico.id |  |  |
|         | JOURNAL DETAIL >                                                                                                    |                               |        |             |                                                                       |                                       |  |  |
| ₽       | JOURNAL SUMMARY >                                                                                                    | Product Class                 |        |             |                                                                       |                                       |  |  |
| 86      | ENTITY CLASS ~                                                                                                    |                               |        |             |                                                                       |                                       |  |  |
|         | PRODUCT CLASS                                                                                                    | &Entity Class / Product Class |        |             |                                                                       |                                       |  |  |
|         | CUSTOMER CLASS                                                                                                    |                               |        |             |                                                                       |                                       |  |  |
|         | SUPPLIER CLASS                                                                                                    | + Create                      |        |             | Search;                                                               |                                       |  |  |
|         | STOCK MOVEMENT CLASS                                                                                                    | - orcure                      |        |             |                                                                       |                                       |  |  |
|         | PAYMENT CLASS                                                                                                    | Name I Priority               | Status | Description | Chart of Accounts                                                     | Action                                |  |  |
|         | SALES CLASS                                                                                                    | Pharmacy                      | Active |             | Accounts Inventory : 1-1400-1 Persediaan Obat                         | :                                     |  |  |
| 8       | MASTER DATA MAPPING >                                                                                                    | Consumable                    | Active |             | Accounts Inventory : 1-1400-2 Persediaan Perlengkapan barang<br>medis |                                       |  |  |
|         | TRANSACTION MAPPING >                                                                                                    | General                       | Active |             | Accounts Inventory : 1-1400-3 Persediaan Barang non Medis             |                                       |  |  |
| ¢ŝ      | CONFIGURATION >                                                                                                    | Item                          |        |             |                                                                       | ·                                     |  |  |
|         |                                                                                                    | Showing 1 to 3 of 3 entries   |        |             |                                                                       | Previous 1 Next                       |  |  |
|         |                                                                                                    |                               |        |             |                                                                       |                                       |  |  |
|         |                                                                                                    |                               |        |             |                                                                       |                                       |  |  |
|         |                                                                                                    |                               |        |             |                                                                       |                                       |  |  |
|         |                                                                                                    |                               |        |             |                                                                       |                                       |  |  |
|         |                                                                                                    |                               |        |             |                                                                       |                                       |  |  |
| fai.myr | nedico.co/Entity/ProductAdd                                                                                                    |                               |        |             |                                                                       |                                       |  |  |
| -       | P 🗖 🧮 🗟                                                                                                    | 🧕 🚆 🔳 👘                       |        |             | 🛛 💽 🛸 🔮 🔛 📀 🔇 👘 👘 🖉                                                   | ‴ 🖙 ⊄× 11:17 PM<br>4/11/2017 🛛 🧞      |  |  |

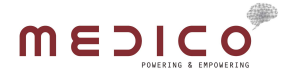

3. Input all the fields that you want to input, and click (Save) button to save the data

| <ul> <li>M In</li> <li>← →</li> </ul> | voice Medico 🗙 🛛 🦀 My Drive | e - Goo X X M Inbox (2,179) - X X M<br>Entity/ProductAdd | inbox (2,179) - x 🖞 🖾 Font Awesome x 🖞 🇱 Subtities Sully - x 🖞 🛕 Online subtitie - x 🖞 🏩 IIS Manager in - x 🖞 🏛 PORTAL FA | × 🔁 🗖 – 💷 >                           |
|---------------------------------------|-----------------------------|----------------------------------------------------------|----------------------------------------------------------------------------------------------------|---------------------------------------|
|                                       |                             |                                                          | TUESDAY, 11 APR 2017 23:17                                                                                                | FAI Clinic North<br>loung.k@medico.id |
| =<br>8                                | JOURNAL DETAIL              | 🗞 Entity Class / Product Class                           |                                                                                                    |                                       |
|                                       | ENTITY CLASS                |                                                          |                                                                                                    |                                       |
| 8                                     | MASTER DATA MAPPING         | Name *                                                   | Test Product 1                                                                                                    |                                       |
| 3                                     | TRANSACTION MAPPING         | Description                                              |                                                                                                    |                                       |
| ¢ŝ                                    | CONFIGURATION >             |                                                          |                                                                                                    |                                       |
|                                       |                             | Status                                                   | ✓ Active                                                                                                    |                                       |
|                                       |                             | Priority                                                 | Select priority : Highest / High / Normal / Low / Lowest                                                                  | ٣                                     |
|                                       |                             | Accounts                                                 |                                                                                                    |                                       |
|                                       |                             | Accounts Inventory *                                     | Select account inventory                                                                                                  | •                                     |
|                                       |                             |                                                          |                                                                                                    | 🖺 Save 🗶 Cancel                       |
|                                       |                             |                                                          |                                                                                                    | » 11:17 PM •                          |

4. Only the asterixed (\*) fields are the one that a must input fields. If you haven't input the asterixed fields and click the (Save) button, then the alert will be shown, to input the empty asterixed fields.

| M       | nvoice Medico 🗙 🔪 🦀 My Drive - G | $100 \times M$ Inbox (2,179) - $\times M$ In | ibox (2,179) - 🔹 🔪 Eont Awesome 🙁 🖉 Subtitles Sully - 🗶 🙆 Online subtitle 👻 🎍 IIS Manager in 🛸 🕅 PORTAL FA 🛛 🗙 |                                                  |
|---------|----------------------------------|----------------------------------------------|----------------------------------------------------------------------------------------------------|--------------------------------------------------|
| ← -     | C () fai.mymedico.co/Entit       | ty/ProductAdd                                |                                                                                                    | ☆ 🚨 :                                            |
|         |                                  |                                              | fai.mymedico.co.says: ×                                                                                        | FAI Clinic North<br>icung.k@medico.id            |
|         | JOURNAL DETAIL                   |                                              |                                                                                                    |                                                  |
| ₽       | JOURNAL SUMMARY >                | & Entity Class / Product Class               | OK                                                                                                    |                                                  |
| 80      | ENTITY CLASS                     |                                              |                                                                                                    |                                                  |
| 8       | MASTER DATA MAPPING >            | Name *                                       | Test Product 1                                                                                                 |                                                  |
| 8       | TRANSACTION MAPPING >            |                                              |                                                                                                    |                                                  |
| ¢ŝ      | CONFIGURATION >                  | Description                                  |                                                                                                    |                                                  |
|         |                                  | Status<br>Priority<br>Accounts               | Active Select priority : Highest / High / Normal / Low / Lowest                                                |                                                  |
|         |                                  |                                              |                                                                                                    |                                                  |
|         |                                  | Accounts Inventory *                         | Select account inventory                                                                                       |                                                  |
|         |                                  |                                              |                                                                                                    | 월 Save 🗶 Cancel                                  |
| fai.mym | edico.co/Entity/ProductAdd#      |                                              |                                                                                                    |                                                  |
| -       | א 🖻 🖻 🖉                          | 😰 🗒 🔟                                        | a da se se se se se se se se se se se se se                                                                    | - 信 II:17 PM<br>- 信 II:17 PM<br>- 4/11/2017 - 10 |

#### 3.2 EDIT CLASS

- 1. Go to one of the entity class type, by clicking submenu on Entity Class menu on the left sidebar
- 2. Click the 3 dot in corresponding row

# 

| M       | M Invoke Medica 🗴 💊 My Drive - Goc 🗴 M Inbox (2,179) - x M Inbox (2,179) - x M Toot Avesome x M 🖾 Southites Sulty - x 💧 Online subtrite x M 👔 ISManager In 1 x M Toot Avesome x M |                                 |        |             |                                                                       |                                       |  |  |
|---------|----------------------------------------------------------------------------------------------------|---------------------------------|--------|-------------|-----------------------------------------------------------------------|---------------------------------------|--|--|
| ~ -     | C G fai.mymedico.co/Ent                                                                                                    | ity/Product#                    |        |             |                                                                       | ☆ 🙎 :                                 |  |  |
|         |                                                                                                    |                                 |        |             |                                                                       | FAI Clinic North<br>icung.k@medico.id |  |  |
|         | JOURNAL DETAIL                                                                                                    |                                 |        |             |                                                                       |                                       |  |  |
| ۲       | JOURNAL SUMMARY >                                                                                                    | Product Class                   |        |             |                                                                       |                                       |  |  |
| &       | ENTITY CLASS ~                                                                                                    |                                 |        |             |                                                                       |                                       |  |  |
|         | PRODUCT CLASS                                                                                                    | &Entity Class / Product Class   |        |             |                                                                       |                                       |  |  |
|         | CUSTOMER CLASS                                                                                                    |                                 |        |             |                                                                       |                                       |  |  |
|         | SUPPLIER CLASS                                                                                                    | + Create                        |        |             | Search:                                                               |                                       |  |  |
|         | STOCK MOVEMENT CLASS                                                                                                    |                                 | 10     |             |                                                                       |                                       |  |  |
|         | PAYMENT CLASS                                                                                                    | Name I Priority                 | Status | Description | Chart of Accounts                                                     | Action                                |  |  |
|         | SALES CLASS                                                                                                    | Pharmacy                        | Active |             | Accounts Inventory : 1-1400-1 Persediaan Obat                         | :                                     |  |  |
| 8       | MASTER DATA MAPPING >                                                                                                    | Consumable                      | Active |             | Accounts Inventory : 1-1400-2 Persediaan Perlengkapan barang<br>medis | C Edit                                |  |  |
|         | TRANSACTION MAPPING >                                                                                                    | General                         | Active |             | Accounts Inventory : 1-1400-3 Persediaan Barang non Medis             |                                       |  |  |
| ¢ŝ      | CONFIGURATION >                                                                                                    | Item                            |        |             |                                                                       | · ·                                   |  |  |
|         |                                                                                                    | Showing 1 to 3 of 3 entries     |        |             |                                                                       | Previous 1 Next                       |  |  |
|         |                                                                                                    |                                 |        |             |                                                                       |                                       |  |  |
|         |                                                                                                    |                                 |        |             |                                                                       |                                       |  |  |
|         |                                                                                                    |                                 |        |             |                                                                       |                                       |  |  |
|         |                                                                                                    |                                 |        |             |                                                                       |                                       |  |  |
|         |                                                                                                    |                                 |        |             |                                                                       |                                       |  |  |
| fai.mym | edico.co/Entity/ProductEdit?ld=47fdb-                                                                                                    | 476-8f13-731d-18af-5f6e05a68f5a |        |             |                                                                       |                                       |  |  |
| -       | P 🗆 📃 📓                                                                                                    | 🧑 🚆 💼 👘                         |        |             | - 💽 📚 🐂 🌒 💷 🥥 📢 📖 🔌 🕺 🖉                                               | ∉ ☞ α× 11:16 PM                       |  |  |

- 3. Click the (Edit) button
- 4. Change the data and click (Save) button, if you want to save the change, or (Cancel) button, if you want to undo the change

| ← → | woice Medico 🗙 Y 📤 My Drive | - Goo × M Inbox (2,179) - × M<br>ntity/ProductEdit?Id=47fdb476-8f13-7 | Inbox (2,179) - X 🕻 🖸 Font Avesome X 🕻 🔯 Subtrites Sully - X 🦞 Q Online subtrite - X 🌾 IIS Manager in - X 7 🏛 PORTAL FA - X-<br>31d-18af-Sf6e05a68f5a |                        |  |  |  |  |  |  |  |
|-----|-----------------------------|-----------------------------------------------------------------------|----------------------------------------------------------------------------------------------------|------------------------|--|--|--|--|--|--|--|
|     | MEDICO                      |                                                                       | TUESDAY, 11 APR 2017 23:16                                                                                                    |                        |  |  |  |  |  |  |  |
|     | JOURNAL DETAIL >            |                                                                       |                                                                                                    |                        |  |  |  |  |  |  |  |
| ₽   | JOURNAL SUMMARY >           | S Entitu Class / Draduat Class                                        |                                                                                                    |                        |  |  |  |  |  |  |  |
|     | ENTITY CLASS                | By Entry Class / Product class                                        |                                                                                                    |                        |  |  |  |  |  |  |  |
| 8   | MASTER DATA MAPPING >       |                                                                       |                                                                                                    |                        |  |  |  |  |  |  |  |
|     | TRANSACTION MAPPING >       | Name *                                                                | Pharmacy                                                                                                    |                        |  |  |  |  |  |  |  |
| ¢ŝ  | CONFIGURATION >             | Description                                                           |                                                                                                    |                        |  |  |  |  |  |  |  |
|     |                             |                                                                       |                                                                                                    |                        |  |  |  |  |  |  |  |
|     |                             |                                                                       |                                                                                                    |                        |  |  |  |  |  |  |  |
|     |                             |                                                                       |                                                                                                    |                        |  |  |  |  |  |  |  |
|     |                             | Status                                                                | Active                                                                                                    |                        |  |  |  |  |  |  |  |
|     |                             | Priority                                                              | Select priority : Highest / High / Normal / Low / Lowest                                                                                              | •                      |  |  |  |  |  |  |  |
|     |                             | Accounts                                                              |                                                                                                    |                        |  |  |  |  |  |  |  |
|     |                             |                                                                       |                                                                                                    |                        |  |  |  |  |  |  |  |
|     |                             | Accounts Inventory *                                                  | 1-1400-1 Persediaan Obat                                                                                                    | •                      |  |  |  |  |  |  |  |
|     |                             |                                                                       |                                                                                                    | Save X Cancel          |  |  |  |  |  |  |  |
|     |                             |                                                                       |                                                                                                    | 11.16 DM               |  |  |  |  |  |  |  |
| -   | ₽ □ <u>■</u>                | <u> 19 🗒 📓</u>                                                        |                                                                                                    | 强 🗠 🦟 🗔 🗘 × 11:16 PM 🛃 |  |  |  |  |  |  |  |

#### 3.3 DELETE CLASS

- 1. Go to one of the entity class type, by clicking submenu on Entity Class menu on the left sidebar
- 2. Click the 3 dot in corresponding row, and click the (Delete) button

# 

4. M

| M       | Invoice Medico 🛛 🗙 🗛 My Drive - | Goo × M Inbox (2,179) - × M   | Inbox (2,179) - X | Font Awesome 🛛 🗙 🕅 Subtitles Sully - | × 🔨 Online subtitle 🛛 × 🖉 🏩 IIS Manager in 🖾 🗡 🔟 PORTAL FA 👘 🔍 🚺 | 🛋 – a 🗙                               |
|---------|---------------------------------|-------------------------------|-------------------|--------------------------------------|------------------------------------------------------------------|---------------------------------------|
| ~       | C G fai.mymedico.co/Ent         | ity/Product                   |                   |                                      |                                                                  | ☆ 😫 🗄                                 |
|         |                                 |                               |                   |                                      |                                                                  | FAI Clinic North<br>icung.k@medico.id |
|         | JOURNAL DETAIL >                |                               |                   |                                      |                                                                  |                                       |
| ₽       | JOURNAL SUMMARY >               | Product Class                 |                   |                                      |                                                                  |                                       |
| 86      | ENTITY CLASS ~                  |                               |                   |                                      |                                                                  |                                       |
|         | PRODUCT CLASS                   | &Entity Class / Product Class |                   |                                      |                                                                  |                                       |
|         | CUSTOMER CLASS                  |                               |                   |                                      |                                                                  |                                       |
|         | SUPPLIER CLASS                  | + Create                      |                   |                                      | Search:                                                          |                                       |
|         | STOCK MOVEMENT CLASS            |                               | 10                |                                      |                                                                  |                                       |
|         | PAYMENT CLASS                   | Name    Priority              | Status            | 1 Description                        | Chart of Accounts                                                | Action                                |
|         | SALES CLASS                     | Pharmacy                      | Active            |                                      | Accounts Inventory : 1-1400-1 Persediaan Obat                    | :                                     |
| 8       | MASTER DATA MAPPING >           | Consumable                    | Active            |                                      | Accounts Inventory : 1-1400-2 Persediaan Perlengkapan barang     | CØ Edit                               |
| 8       | TRANSACTION MAPPING >           | - Annual                      |                   |                                      | meais                                                            | Delete                                |
| ¢8      | CONFIGURATION >                 | Item                          | Active            |                                      | Accounts inventory : 1-1400-3 Persediaan barang non medis        | : Delete                              |
|         |                                 | Showing 1 to 3 of 3 entries   |                   |                                      |                                                                  | Previous 1 Next                       |
|         |                                 |                               |                   |                                      |                                                                  |                                       |
|         |                                 |                               |                   |                                      |                                                                  |                                       |
|         |                                 |                               |                   |                                      |                                                                  |                                       |
|         |                                 |                               |                   |                                      |                                                                  |                                       |
| fai.mym | edico.co/Entity/Product#        |                               |                   |                                      |                                                                  |                                       |
|         | ר מ 🧮 🗟                         | 🧿 🗒 📓                         |                   |                                      | n 🖉 🧶 📑 🌒 💷 🥥 📢 🔤 🐂 🔹 🖉                                          | ∉ 📭 ⊄× 11:16 PM                       |

3. It will popup "Are you sure ?" menu. If you want to proceed deleting the class, click (Yes) button, and (Cancel) button if you don't want to proceed.

| me    | EDICO <sup>PP</sup>      |                                     |                  |                                                 |                                                                                                    | FAI Clinic Nor<br>Icung.k@medico |
|-------|--------------------------|-------------------------------------|------------------|-------------------------------------------------|----------------------------------------------------------------------------------------------------|----------------------------------|
| JOURN | IAL DETAIL               | Product Class                       |                  |                                                 |                                                                                                    |                                  |
|       | CLASS                    | Sentity Class / Product Class       |                  |                                                 |                                                                                                    |                                  |
|       | R CLASS<br>OVEMENT CLASS | + Create                            |                  |                                                 | Search:                                                                                                    |                                  |
|       | rclass<br>Ass            | Pharmacy 11                         | Active           | Are you sure you want to Delete entry ?         | Accounts Inventory : 1-1400-1 Persediaan Obst                                                                                      | i                                |
|       | ER DATA MAPPING >        | Consumable<br>General               | Active<br>Active | This action cannot be undone     Yes     Cancel | Accounts Inventory : 1-1400-2 Persediaan Perlengkapan barang<br>medis<br>Accounts Inventory : 1-1400-3 Persediaan Barang non Medis | :                                |
|       | GURATION >               | Item<br>Showing 1 to 3 of 3 entries |                  |                                                 |                                                                                                    | Previous 1 Next                  |
|       |                          |                                     |                  |                                                 |                                                                                                    |                                  |
|       |                          |                                     |                  |                                                 |                                                                                                    |                                  |
|       |                          |                                     |                  |                                                 |                                                                                                    | 4146 PM                          |
|       |                          |                                     |                  |                                                 | 🖿 🔚 📣 🛲 🦰 📣 📭 💾 🚳 🖉 🤹 🗛                                                                                                    | C 11:16 PM                       |

Can be accessed through Master Data Mapping menu on the left sidebar.

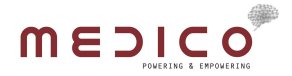

#### 4.1 ITEM CATEGORY

Map out Item Category data to a Product Class

How to use :

1. Add default mapping, click the dropdown menu, select a class and click (Save) button

| M        | nvoice Med 🛛 🗙 💘 📥 My Drive - G    | × V M Inbox (2,179) × V M Inbox (2,179) × V Torr Aweson × V 🕅 Subtitles Sull × V      | 👌 Online subtil 🗙 💙 🏄 IIS Manager 🛛 🗙 🏹 PORTAL FA 🛛 🛪 | 🖸 MS Word - 🗄 🔺 🗖 🗶 |  |  |  |  |
|----------|------------------------------------|---------------------------------------------------------------------------------------|-------------------------------------------------------|---------------------|--|--|--|--|
| ← -      | C (i) fai.mymedico.co/Ma           | sterData/ItemCategory                                                                 |                                                       | ☆ 🚨 :               |  |  |  |  |
|          |                                    | TUESDAY, 11 APR 2017 23:50                                                            |                                                       |                     |  |  |  |  |
|          | JOURNAL DETAIL                     | Item Category Mapping Configuration                                                   |                                                       |                     |  |  |  |  |
| 8        | MASTER DATA MAPPING ~              | S Master Data Mapping / Item Category                                                 |                                                       |                     |  |  |  |  |
|          | YAYER<br>YAYMENT METHODS<br>JTHERS | Default Product Class : Pharmacy  Select product class Pharmacy Consumable Consumable |                                                       | Search:             |  |  |  |  |
| 8        | TRANSACTION MAPPING                | Item Category                                                                         | Product Class                                         | Action              |  |  |  |  |
| 48       | CONFIGURATION >                    | Select item category                                                                  | Select product class                                  | + Add               |  |  |  |  |
|          |                                    | Stationary                                                                            | General Item                                          | ٥                   |  |  |  |  |
|          |                                    | отс                                                                                   | Pharmacy                                              | 0                   |  |  |  |  |
|          |                                    | Ethical                                                                               | Pharmacy                                              | 0                   |  |  |  |  |
|          |                                    | Disposable                                                                            | Consumable                                            | Ø                   |  |  |  |  |
|          |                                    | JHC                                                                                   | Consumable                                            | O                   |  |  |  |  |
| fai.myme | dico.co/MasterData/ItemCategory#   |                                                                                       |                                                       | Previous 1 Next     |  |  |  |  |

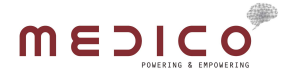

2. Add new mapping, select corresponding item category on the dropdown menu, and product class on the dropdown menu, and click (+ Add) button

| X Series Series |
|----------------------------------------------------------------------------------------------------|
| North ~<br>edico.id                                                                                                    |
|                                                                                                    |
|                                                                                                    |
|                                                                                                    |
| -                                                                                                    |
|                                                                                                    |
|                                                                                                    |
|                                                                                                    |
|                                                                                                    |
|                                                                                                    |
| _                                                                                                    |
|                                                                                                    |
|                                                                                                    |
|                                                                                                    |
| _                                                                                                    |
|                                                                                                    |
|                                                                                                    |
|                                                                                                    |
|                                                                                                    |
| News                                                                                                    |
| PM                                                                                                    |
| 52                                                                                                    |

3. Delete mapping, by clicking (X) button on the mapping row

| M Invoice Med 🗙 🔥 My Drive - G                      | × M Inbox (2,179) × M Inbox (2,179) × Ent Awe | son 🗙 🗸 🧱 Subtitles Sull 🙁 🛛 🔬 Online subtit 🗙 🖉 🌶                      | 🕴 IIS Manager 🛛 🗙 🎦 PORTAL FA 🛛 🗙 💶 MS Word - 🗄 🗙 | 🔼 🗖 – 🖬 🗙                             |
|-----------------------------------------------------|-----------------------------------------------|-------------------------------------------------------------------------|---------------------------------------------------|---------------------------------------|
| ← → C ③ fai.mymedico.co/Ma                          | asterData/ItemCategory                        |                                                                         |                                                   | ☆ 🚨 🗄                                 |
| MĘŢIÇo                                              |                                               |                                                                         |                                                   | FAI Clinic North<br>icung.k@medico.id |
| JOURNAL DETAIL     JOURNAL SUMMARY     SMUTTY CLASS | Item Category Mapping Configura               | ation                                                                   |                                                   |                                       |
| MASTER DATA MAPPING      ITEM CATEGORY              | Master Data Mapping / Item Category           |                                                                         |                                                   |                                       |
| PAYER<br>PAYMENT METHODS                            | Default Product Class : Pharmacy              | El Save                                                                 |                                                   |                                       |
| OTHERS TRANSACTION MAPPING                          | Item Category                                 | Are you sure you want to Delete entry ?<br>This action cannot be undone | Search                                            | Action                                |
| $\Omega_0^0$ Configuration $\rightarrow$            | Medical Instrument                            | Yes Cancel                                                              |                                                   | ← Add                                 |
|                                                     | Stationary                                    |                                                                         |                                                   | 0                                     |
|                                                     | отс                                           | Pharmacy                                                                |                                                   | 0                                     |
|                                                     | Ethical                                       | Pharmacy                                                                |                                                   | O                                     |
|                                                     | Disposable                                    | Consumable                                                              |                                                   | 0                                     |
|                                                     | JHC                                           | Consumable                                                              |                                                   | 0                                     |
|                                                     | Showing 1 to 5 of 5 entries                   |                                                                         |                                                   | Previous 1 Next                       |
| = > o 📃 🗟                                           | 🧑 🚆 🙉                                         | 🧸 💐                                                                     | 🚔 🌒 🚾 🥥 📢 🔤 🕌                                     | ▲ 信 ℃ d× 11:52 PM<br>4/11/2017 - 12   |

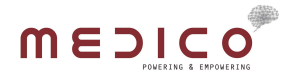

#### 4.2 PAYER

# Map out Payer data to a Customer Class

How to use :

1. Add default mapping, click the dropdown menu, select a class and click (Save) button

| M Imoke Med 🗴 🕼 My Drive - G 🗴 M Inbox (2,179) 🗴 M Inbox (2,179) 🗴 💭 Font Aweson 🗴 📓 Sublities Sull X 💧 Online sublic X 🍙 IIS Manager X 🕋 DRIAL FA 🔺 🗖 MS Word - E X 🚍 🛋 🚽 |                            |                             |                        |        |         |                       | ≜ – ø ×      |                                       |
|----------------------------------------------------------------------------------------------------|----------------------------|-----------------------------|------------------------|--------|---------|-----------------------|--------------|---------------------------------------|
| ← → C O fainymedico.co/MasterData/Payer ☆                                                                                                    |                            |                             |                        |        |         |                       | ☆ 😫 🗄        |                                       |
|                                                                                                    |                            |                             |                        |        |         |                       |              | FAI Clinic North<br>icung.k@medico.id |
|                                                                                                    | JOURNAL DETAIL >           |                             |                        |        |         |                       |              |                                       |
| ₽                                                                                                    | JOURNAL SUMMARY >          | Payer Mapping Config        | uration                |        |         |                       |              |                                       |
| 86                                                                                                    | ENTITY CLASS >             |                             |                        |        |         |                       |              |                                       |
| 8                                                                                                    | MASTER DATA MAPPING 🛛 🗸    | Master Data Mapping / Payer |                        |        |         |                       |              |                                       |
|                                                                                                    | ITEM CATEGORY              |                             |                        |        |         |                       |              |                                       |
|                                                                                                    | PAYER                      | Default Customer Class :    | Pasien Umum            | B Save |         |                       |              |                                       |
|                                                                                                    | PAYMENT METHODS            |                             | Select customer class  |        |         |                       |              |                                       |
|                                                                                                    | OTHERS                     |                             | Telkom<br>Pasien Umum  |        |         |                       | Search:      |                                       |
| 8                                                                                                    | TRANSACTION MAPPING >      | PAYER TYPE                  | Anonym<br>Perseorangan | Payer  |         | Customer Class        |              | Action                                |
| ¢\$                                                                                                    | CONFIGURATION >            | Palast payor type           | Asuransi<br>BPJS       |        | - 1     |                       |              |                                       |
|                                                                                                    |                            | Select payer type           | - 386                  |        |         | Select customer class |              | TAdd                                  |
|                                                                                                    |                            | BPJS                        |                        |        |         | BPJS                  |              | 0                                     |
|                                                                                                    |                            | Corporate                   |                        |        |         | Perusahaan            |              | 0                                     |
|                                                                                                    |                            | Doctor                      |                        |        |         | Anonym                |              | 0                                     |
|                                                                                                    |                            | Employee                    |                        |        |         | Anonym                |              | 0                                     |
|                                                                                                    |                            | Personal                    |                        |        |         | Perseorangan          |              | 0                                     |
| fai.mvm                                                                                                    | edico.co/MasterData/Paver# | Self                        |                        |        |         | Pasien Umum           |              | 0                                     |
| -                                                                                                    | Р 🗖 🥫 📓                    | 🤨 🗒 🔳                       |                        |        | [ 💄 🖬 🦸 | • 💷 🧔 🚫 📴 🔡 🗟         | » 🔨 🚳 🦝 (ii. | ≌ ¢× 11:58 PM<br>4/11/2017 😼          |

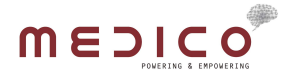

2. Add new mapping, select corresponding Payer Type and the Primary Payer on the dropdown menu, and Customer Class on the dropdown menu, and click (+ Add) button

| M          | invoice Medi 🛛 🗙 🔧 My Drive - G | × M Inbox (2,179) × M Inbox (2,179) × E Font Aweson | 🛛 🗙 🗸 🧱 Subtitles Sull 🔺 🗙 🔬 Online subtit 🔺 🗸 🍠 IIS Manag | ger 🗙 🎹 PORTAL FA 🛛 🗙 💶 MS Word - 🗄 🗙 🚺 | - a ×                                 |
|------------|---------------------------------|-----------------------------------------------------|------------------------------------------------------------|-----------------------------------------|---------------------------------------|
| ← -        | C G fai.mymedico.co/Ma          | asterData/Payer                                     |                                                            |                                         | ☆ 🞴 :                                 |
|            |                                 |                                                     |                                                            |                                         | FAI Clinic North<br>icung.k@medico.id |
|            | JOURNAL DETAIL                  |                                                     |                                                            |                                         |                                       |
| ₽          | JOURNAL SUMMARY >               | Payer Mapping Configuration                         |                                                            |                                         |                                       |
|            | ENTITY CLASS >                  |                                                     |                                                            |                                         |                                       |
|            | MASTER DATA MAPPING 🛛 🗸         | SMaster Data Mapping / Payer                        |                                                            |                                         |                                       |
|            | ITEM CATEGORY                   |                                                     |                                                            |                                         |                                       |
|            | PAYER                           | Default Quetamor Class : Resign Unum                | - ID Grus                                                  |                                         |                                       |
|            | PAYMENT METHODS                 | Default customer class .                            | • Lai Save                                                 |                                         |                                       |
|            | OTHERS                          |                                                     |                                                            | Search:                                 |                                       |
|            | TRANSACTION MAPPING >           | DAVED TYPE                                          | Drimon David                                               | Customer Class                          | Anting                                |
| <b>0</b> 8 | CONFIGURATION >                 | PATER TIPE                                          | rrimary rayer                                              | Customer Ciass                          | Action                                |
|            |                                 | Insurance •                                         | PT. North Hidup Baru 🔹                                     | Pasien Umum 👻                           | + Add                                 |
|            |                                 | BPJS                                                |                                                            | 1                                       | 0                                     |
|            |                                 |                                                     |                                                            | Perusahaan                              |                                       |
|            |                                 | Corporate                                           |                                                            | Telkom                                  | 0                                     |
|            |                                 | Doctor                                              |                                                            | Pasien Umum                             | 0                                     |
|            |                                 |                                                     |                                                            | Perseorangan                            |                                       |
|            |                                 | Employee                                            |                                                            | Asuransi                                | 0                                     |
|            |                                 | Persenal                                            |                                                            | BPJS                                    |                                       |
|            |                                 | r si avrivi                                         |                                                            | r stasorsingur                          | 0                                     |
|            |                                 | Self                                                |                                                            | Pasien Umum                             | 0                                     |
| fai.mym    | edico.co/MasterData/Payer#      |                                                     |                                                            | )                                       | 11:59 PM                              |
|            |                                 |                                                     |                                                            | r 🔤 🌖 🚫 🔛 🧮 🧱 👘 ^ & 🍝 🥷 S               | □ <sup>[]</sup> × 4/11/2017 2         |

3. Delete mapping, by clicking (X) button on the mapping row

| M Invoice Medi 🗙 🍐 My Drive - G 🔅                                                             | × M Inbox (2,179) × M Inbox (2,179) × E Font Awes                 | son 🗙 🕅 Subtitles Sull 🗙 🔬 Online subtit 🗙 | 🖉 🖉 IIS Manager 🛛 🗙 🖬 PORTAL FA 🛛 🗙 💶 MS W | Vord-H × 🔁 📥 — 🖨 ×                                           |
|-----------------------------------------------------------------------------------------------|-------------------------------------------------------------------|--------------------------------------------|--------------------------------------------|--------------------------------------------------------------|
| $\leftarrow$ $\rightarrow$ C $\bigcirc$ fai.mymedico.co/Mast                                  | terData/Payer                                                     |                                            |                                            | ☆ 🚨 :                                                        |
|                                                                                               |                                                                   |                                            |                                            | FAI Clinic North<br>lcung.k@medico.id                        |
| <ul> <li>□ JOURNAL DETAIL →</li> <li>□ JOURNAL SUMMARY →</li> <li>∞ ENTITY CLASS →</li> </ul> | Payer Mapping Configuration                                       |                                            |                                            |                                                              |
| MASTER DATA MAPPING ~<br>ITEM CATEGORY<br>PAVER<br>RAVAENT METHODS                            | Master Data Mapping / Payer  Default Customer Class : Pasien Umum | • E) Save                                  |                                            | _                                                            |
|                                                                                               | · · · · · · · · · · · · · · · · · · ·                             | Are you sure you want to Delete entry ?    |                                            | Search:                                                      |
| E TRANSACTION MAPPING                                                                         | PAYER TYPE                                                        | O This action cannot be undone             | Customer Class                             | Action                                                       |
| Q <sup>®</sup> CONFIGURATION →                                                                | Insurance                                                         | Yes Cancel                                 |                                            | - Add                                                        |
|                                                                                               | BPJS                                                              | BPJS                                       | 0                                          |                                                              |
|                                                                                               | Corporate                                                         |                                            | Perusahaan                                 | 0                                                            |
|                                                                                               | Doctor                                                            |                                            | Anonym                                     | ٥                                                            |
|                                                                                               | Employee                                                          |                                            | Anonym                                     | ٥                                                            |
|                                                                                               | Personal                                                          |                                            | Perseorangan                               | ٢                                                            |
|                                                                                               | Self                                                              |                                            | Pasien Umum                                | ٥                                                            |
| 🖷 🔎 🗖 🗮 📓                                                                                     | 🤨 🗒 🔳                                                             |                                            | 💐 🔚 🔮 💷 🧔 🔖 🔡 🗟                            | <sup>≫</sup> ∧ 😵 🗠 🦟 🖘 ⊄× <sup>11:59 PM</sup><br>4/11/2017 💀 |

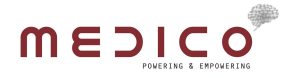

#### 4.3 PAYMENT METHODS

Map put Payment Method data to a Payment Class.

How to use :

1. Add default mapping, click the dropdown menu, select a class and click (Save) button

| M                                                 | Invoice Medi 🗙 🗙 My Drive - G     | × M Inbox (2,179) × M Inbox (2,1 | 179) 🗙 🔨 🖾 Font Aweson 🗙 🗸 🧱 Subtitles Sull 🗙 🗸 On | ine subti: 🗙 💙 🏩 IIS Manager 🛛 🗙 🕅 PORTAL FA 🛛 🗙 🔽 MS Word | нн х 🔼 🗕 — 🗇 Х                                    |  |
|---------------------------------------------------|-----------------------------------|----------------------------------|----------------------------------------------------|------------------------------------------------------------|---------------------------------------------------|--|
| ← → C O fainymedico.co/MasterData/PaymentMethod ☆ |                                   |                                  |                                                    |                                                            |                                                   |  |
|                                                   |                                   |                                  |                                                    |                                                            | FAI Clinic North<br>icung.k@medico.id             |  |
|                                                   | JOURNAL DETAIL                    |                                  |                                                    |                                                            |                                                   |  |
| ₽                                                 | JOURNAL SUMMARY >                 | Payment Method Ma                | pping Configuration                                |                                                            |                                                   |  |
| 86                                                | ENTITY CLASS >                    |                                  |                                                    |                                                            |                                                   |  |
| 8                                                 | MASTER DATA MAPPING 🛛 🗸           | BMaster Data Mapping / Paymer    | nt Method                                          |                                                            |                                                   |  |
|                                                   | ITEM CATEGORY                     |                                  |                                                    |                                                            |                                                   |  |
|                                                   | PAYER                             | Default Payment Class :          | Cash 🔹 🖪 Save                                      |                                                            |                                                   |  |
|                                                   | PAYMENT METHODS                   |                                  | Select payment class                               |                                                            |                                                   |  |
|                                                   | OTHERS                            |                                  | BPUS<br>Debit Card : Mandiri                       |                                                            | Search:                                           |  |
| 8                                                 | TRANSACTION MAPPING >             | Payment Method                   | Debit Card : BCA<br>Voucher                        | Payment Class                                              | Action                                            |  |
| ¢\$                                               | CONFIGURATION >                   |                                  | Credit Card<br>Payer                               |                                                            |                                                   |  |
|                                                   |                                   | Select payment method            | Select type                                        | * Select payment class                                     | - Add                                             |  |
|                                                   |                                   | Voucher                          |                                                    | Voucher                                                    | ٥                                                 |  |
|                                                   |                                   | Payer                            |                                                    | Payer                                                      | ٥                                                 |  |
|                                                   |                                   | DebitCard                        | Mandiri                                            | Debit Card : Mandiri                                       | o                                                 |  |
|                                                   |                                   | DebitCard                        | BCA                                                | Debit Card : BCA                                           | ۲                                                 |  |
|                                                   |                                   | CreditCard                       |                                                    | Credit Card                                                | 0                                                 |  |
| fai mum                                           | edico.co/MasterData/PaumentMothor | Cash                             |                                                    | Cash                                                       | 0                                                 |  |
| -                                                 | ρ 🗖 🧮 📓                           | <b>9</b>                         |                                                    | 📓 🚆 🔤 🧳 💷 🌖 📢 🔡                                            | <sup>»</sup> ∧ 🔇 🗠 🦟 🖭 ⊄× 12:00 AM<br>4/12/2017 💀 |  |

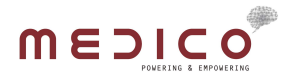

2. Add new mapping, select corresponding Payment Method and the Type on the dropdown menu, and Payment Class on the dropdown menu, and click (+ Add) button

| M            | Invoice Med 🛛 🗙 🔧 My Drive - G   | X M Inbox (2,179) X M Inbox (2,179) X E Font Awes | on 🗙 🗸 🧱 Subtitles Sull 🙁 💙 👌 Online subtit 🖂 💙 🄌 IIS Mana | ager 🗙 🔟 PORTAL FA 🛛 🗙 💽 MS Word - 🗄 🗙 🚺 | - a ×            |
|--------------|----------------------------------|---------------------------------------------------|------------------------------------------------------------|------------------------------------------|------------------|
| ← -          | C G fai.mymedico.co/M            | asterData/PaymentMethod                           |                                                            |                                          | ☆ 🚨 🗄            |
|              |                                  |                                                   |                                                            |                                          | FAI Clinic North |
|              | JOURNAL DETAIL >                 |                                                   |                                                            |                                          |                  |
| ₽            | JOURNAL SUMMARY >                | Payment Method Mapping Config                     | uration                                                    |                                          |                  |
| 86           | ENTITY CLASS                     |                                                   |                                                            |                                          |                  |
|              | MASTER DATA MAPPING 🛛 🗸          | Master Data Mapping / Payment Method              |                                                            |                                          |                  |
|              |                                  |                                                   |                                                            |                                          |                  |
|              |                                  | Default Payment Class : Cash                      | Baye                                                       |                                          |                  |
|              |                                  |                                                   |                                                            |                                          |                  |
|              |                                  |                                                   |                                                            | Search:                                  |                  |
| 8            | TRANSACTION MAPPING >            | Payment Method                                    | Туре                                                       | Payment Class                            | Action           |
| 08           | CONFIGURATION >                  | Voucher •                                         | Medico •                                                   | Select payment class *                   | + Add            |
|              |                                  | Voucher                                           |                                                            |                                          | 0                |
|              |                                  | Payer                                             |                                                            | BPJS<br>Debit Card : Mandiri             | 0                |
|              |                                  | DebitCard                                         | Mandiri                                                    | Cash<br>Debit Card : BCA<br>Yousher      | 0                |
|              |                                  | DebitCard                                         | BCA                                                        | Credit Card                              | 0                |
|              |                                  | CreditCard                                        |                                                            | r ayer<br>Grean Gara                     | 0                |
| fai.mum      | edico.co/MasterData/DaumentMatho | Cash                                              |                                                            | Cash                                     | 0                |
| - Charly III | O I I I I                        |                                                   |                                                            | 🕅 🚥 🦰 📣 🔜 💾 🐼 🍈 🗛 🖉                      | 12:01 AM         |
|              |                                  |                                                   |                                                            | , 🔤 🌱 🖓 🔛 🔜 🚳 👘 ^ 💁 🦛                    | 4/12/2017 🔞      |

3. Delete mapping, by clicking (X) button on the mapping row

| M Invoice Med 🗙 🔥 My Drive - G                             | × M Inbox (2,179) × M Inbox (2,179) × Font Awe | son 🗙 🗸 🧱 Subtitles Sull 🗴 💙 🔬 Online subtit 🗙 💙 🄌 IIS Mana | ager 🗙 🏛 PORTAL FA 🛛 💌 MS Word - 🗄 🗙 🦲 | 🛋 – a 🗙                      |
|------------------------------------------------------------|------------------------------------------------|-------------------------------------------------------------|----------------------------------------|------------------------------|
| $\leftarrow$ $\rightarrow$ C $\bigcirc$ fai.mymedico.co/Ma | sterData/PaymentMethod                         |                                                             |                                        | ☆ 🞴 :                        |
|                                                            |                                                |                                                             |                                        | FAI Clinic North             |
| JOURNAL DETAIL                                             | Payment Method Mapping Config                  | uration                                                     |                                        |                              |
| & ENTITY CLASS >                                           |                                                |                                                             |                                        | _                            |
| MASTER DATA MAPPING ~                                      | Master Data Mapping / Payment Method           |                                                             |                                        | _                            |
| PAYER<br>PAYMENT METHODS                                   | Default Payment Class : Cash                   | • 🛱 Save                                                    |                                        |                              |
| OTHERS                                                     |                                                | Are you sure you want to Delete entry ?                     | Search:                                |                              |
| CONFIGURATION >                                            | Payment Method                                 | Undone                                                      | Payment Class                          | Action                       |
|                                                            | Voucher                                        | Yes Cancel                                                  | Select payment class                   | + Add                        |
|                                                            | Voucher                                        |                                                             | Voucher                                | 0                            |
|                                                            | Payer                                          |                                                             | Payer                                  | 0                            |
|                                                            | DebitCard                                      | Mandiri                                                     | Debit Card : Mandiri                   | 0                            |
|                                                            | DebitCard                                      | BCA                                                         | Debit Card : BCA                       | 0                            |
|                                                            | CreditCard                                     |                                                             | Credit Card                            | O                            |
|                                                            | Cash                                           |                                                             | Cash                                   | 0                            |
| # 🔎 🗖 🗎 📓                                                  | 🧑 🗒 🔍                                          | 📕 😓 📷 🤤                                                     | 🕯 🔤 🌖 🚫 📴 💾 🗟 🍐 🗠 a                    | 12:01 AM<br>⊈ ⊄× 4/12/2017 ₹ |

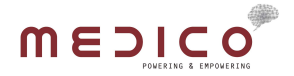

#### 4.4 OTHER

Map out Patient to a Customer Class.

#### How to use :

1. Select a Customer Class, on the dropdown menu and click (Save) button

| M       | Invoice Medi 🗙 💘 📥 My Drive - G | × M Inbox (2,179) × M Int | iox (2,179) 🗙 💙 🖾 Font Aweson 🛛 🗙 💙 🗱 Subtitles Sull | × 🔨 🔬 Online subtit 🗴 💙 🏄 IIS Manager 🛛 🗙 🏹 POR | 'AL FA 🗙 🕐 MS Word - H 🗙 🦳 🖆 🦟 🗇 🗶    |
|---------|---------------------------------|---------------------------|------------------------------------------------------|-------------------------------------------------|---------------------------------------|
| ~       | C (i) fai.mymedico.co/M         | asterData/Other           |                                                      |                                                 | ☆ 🚨 :                                 |
|         |                                 |                           |                                                      |                                                 | FAI Clinic North<br>icung.k@medico.ld |
|         | JOURNAL DETAIL                  |                           |                                                      |                                                 |                                       |
| ₽       | JOURNAL SUMMARY >               | Other Mapping Co          | onfiguration                                         |                                                 |                                       |
| 86      | ENTITY CLASS >                  |                           |                                                      |                                                 |                                       |
| 8       | MASTER DATA MAPPING ~           | 🛢 Master Data Mapping 🖉   | Other                                                |                                                 |                                       |
|         | ITEM CATEGORY                   |                           |                                                      |                                                 |                                       |
|         | PAYER                           |                           |                                                      |                                                 |                                       |
|         | PAYMENT METHODS                 | Default                   |                                                      |                                                 |                                       |
|         | OTHERS                          |                           |                                                      |                                                 |                                       |
|         | TRANSACTION MAPPING ~           | Patient                   | Pasien Umum •                                        |                                                 |                                       |
|         | OTC PHARMACY                    |                           |                                                      |                                                 |                                       |
|         | BILLING                         |                           | Select customer class                                |                                                 | 🖹 Save                                |
|         | STOCK ADJUSTMENT RECEIVE        |                           | Telkom                                               |                                                 |                                       |
|         | STOCK ADJUSTMENT ISSUE          |                           | Pasien Umum                                          |                                                 |                                       |
|         | OTHER INVENTORY TRX             |                           | Anonym                                               |                                                 |                                       |
| 48      | CONFIGURATION >                 |                           | Asuransi                                             |                                                 |                                       |
|         |                                 |                           | BPJS                                                 |                                                 |                                       |
|         |                                 |                           |                                                      |                                                 |                                       |
|         |                                 |                           |                                                      |                                                 |                                       |
|         |                                 |                           |                                                      |                                                 |                                       |
| fai.mym | edico.co/MasterData/Other#      |                           |                                                      |                                                 |                                       |
| -       | ר ס 🔁 🗟                         | 🧐 🚆 🕺                     |                                                      | ) 🌔 💷 🝃 🤜 🔍 📓                                   | 🔊 📴 🗮 🎯 🎽 ^ ^ ^ 🚱 🗠 🧟 🕬 👘 🖓           |

# 

## 5. TRANSACTION MAPPING

Can be accessed through Transaction Mapping menu on the left sidebar.

#### 5.1 OTC PHARMACY

Set Customer Class and Sales Class for OTC Pharmacy Transaction.

How to use :

1. Select Customer Class from the dropdown menu

| M Invoice Medi ×                                   | 📥 My Drive - G 🗙 🚩 M Inbox (2,179) 🗴 🛛 | M Inbox (2,179) 🗙 🗶 🖾 Font Aweson 🗴 🖉 🚟 Subtitles Sull 🗴 🔨 🔬 Online subtit 🗴 🖉 🏄 IIS Manager | 🗙 🏧 PORTAL FA 🔹 🗖 MS Word - E 🗙 🦲 🖆 🦷 🛱 🗶 |
|----------------------------------------------------|----------------------------------------|----------------------------------------------------------------------------------------------|-------------------------------------------|
| $\leftrightarrow$ $\rightarrow$ C $\bigcirc$ fai.m | ymedico.co/MasterData/OTCPharmacy      |                                                                                              | ☆ 🚨 :                                     |
|                                                    | o <sup>®</sup>                         | WEDNESDAY, 12 APR 2017 00:03                                                                 | FAI Clinic North<br>icung.k@medico.id     |
| JOURNAL DETAIL                                     | a 💦 🧎                                  |                                                                                              |                                           |
| JOURNAL SUMM                                       | RY > OTC Pharmac                       | y Mapping Configuration                                                                      |                                           |
| & ENTITY CLASS                                     | *                                      |                                                                                              |                                           |
| MASTER DATA M.                                     | APPING > Transaction Mapping           | ng // OTC Pharmacy                                                                           |                                           |
| TRANSACTION M                                      | APPING V                               |                                                                                              |                                           |
| OTC PHARMACY                                       |                                        |                                                                                              |                                           |
| BILLING                                            | Default                                |                                                                                              |                                           |
| STOCK ADJUSTMEN                                    | RECEIVE<br>Customer Class              | Pacian I Imum                                                                                |                                           |
| STOCK ADJUSTMEN                                    | ISSUE                                  |                                                                                              |                                           |
| OTHER INVENTORY 1                                  | RX Sales Class                         |                                                                                              |                                           |
| CONFIGURATION                                      |                                        | Select customer class                                                                        |                                           |
|                                                    |                                        | Telkom                                                                                       | PD Sava                                   |
|                                                    |                                        | Pasien Umum                                                                                  |                                           |
|                                                    |                                        | Anonym                                                                                       |                                           |
|                                                    |                                        | Perseorangan                                                                                 |                                           |
|                                                    |                                        | Asuransi                                                                                     |                                           |
|                                                    |                                        | BPJS                                                                                         |                                           |
|                                                    |                                        |                                                                                              |                                           |
|                                                    |                                        |                                                                                              |                                           |
|                                                    |                                        |                                                                                              |                                           |
|                                                    |                                        |                                                                                              |                                           |
|                                                    | 🗎 🖉 🧕 🗒                                | 🖗 🛤 🧶 📓                                                                                      | 💷 🌍 🔃 📴 🚆 🗟 🍐 ^ ~ 🛯 🖉 🕼 🕫 d× 12:05 AM 🍡   |

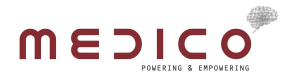

2. Select Sales Class from the dropdown menu

| M   | Invoice Med 🛛 🗙 🔧 My Drive - G | × M Inbox (2,179) × M Inbox (2 | 1791 x 🔨 🖾 Font Aweson x V 🧱 Subtitles Suli x V 🔬 Online subtiti x V 🏄 IIS Manager 🛛 🕅 PORTAL FA 🗆 x V 💽 MS Word - H x 🚺 🖆 | - a ×                                 |
|-----|--------------------------------|--------------------------------|----------------------------------------------------------------------------------------------------|---------------------------------------|
| ~ · | C G fai.mymedico.co/Ma         | asterData/OTCPharmacy          |                                                                                                    | ☆ 🔐 ∶                                 |
|     |                                |                                |                                                                                                    | FAI Clinic North<br>icung.k@medico.id |
|     | JOURNAL DETAIL >               |                                |                                                                                                    |                                       |
| ₽   | JOURNAL SUMMARY >              | OTC Pharmacy Map               | ping Configuration                                                                                                    |                                       |
| 66  | ENTITY CLASS >                 |                                |                                                                                                    |                                       |
| 8   | MASTER DATA MAPPING >          | Transaction Mapping / OTC      | Splant ester rises                                                                                                    |                                       |
| 8   | TRANSACTION MAPPING *          |                                | Penjualan Obat                                                                                                    |                                       |
|     | OTC PHARMACY                   |                                | Administrasi Penjualan OTC                                                                                                 |                                       |
|     | BILLING                        | Default                        | Doctor Procedure                                                                                                    |                                       |
|     | STOCK ADJUSTMENT RECEIVE       | Customer Class                 | Dental<br>Nurse Procedure                                                                                                  |                                       |
|     | STOCK ADJUSTMENT ISSUE         |                                | Radiology                                                                                                    |                                       |
| 00  | CONFIGURATION >                | Sales Class                    | Penjualan OTC                                                                                                    |                                       |
|     |                                |                                |                                                                                                    | 🖺 Save                                |
|     |                                |                                |                                                                                                    |                                       |
|     |                                |                                |                                                                                                    |                                       |
|     |                                |                                |                                                                                                    |                                       |
|     |                                |                                |                                                                                                    |                                       |
|     |                                |                                |                                                                                                    |                                       |
|     | ک <mark>اے</mark> ۵            | <b>9 🗄 </b>                    | a a a a * * * 🖄 🔡 🛂 🔽 📢 🧶 📰 👘                                                                                              | ) ↓× 12:05 AM<br>4/12/2017 😼          |

3. Click (Save) button

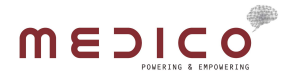

#### 5.2 BILLLING

Map put Billing data to a Sales Class.

How to use :

1. Add default mapping, click the dropdown menu, select a class and click (Save) button

| M       | Invoice Medi 🗙 🗙 My Drive - G | × M Inbox (2,179) × M Inbo | x (2,179) × 🛛 🗖 Font Aweson 🛛 ×                      | < ♥ 📴 Subtitles Suli → ♥ 👌 Online subt | it 🗙 🗸 🏄 IIS Manager | × PORTAL FA ×          | MS Word - H × | - a ×                                 |  |        |
|---------|-------------------------------|----------------------------|------------------------------------------------------|----------------------------------------|----------------------|------------------------|---------------|---------------------------------------|--|--------|
| ~ ·     | C G fai.mymedico.co/Ma        | sterData/Billing           |                                                      |                                        |                      |                        |               | ☆ 🚨 🗄                                 |  |        |
|         |                               |                            |                                                      |                                        |                      |                        |               | FAI Clinic North<br>icung.k@medico.id |  |        |
|         | JOURNAL DETAIL                |                            |                                                      |                                        |                      |                        |               |                                       |  |        |
| ₽       | JOURNAL SUMMARY >             | Billing Mapping Co         | Billing Mapping Configuration                        |                                        |                      |                        |               |                                       |  |        |
| -86     | ENTITY CLASS >                |                            |                                                      |                                        |                      |                        |               |                                       |  |        |
|         | MASTER DATA MAPPING >         | Transcaction Mapping / B   | illing                                               |                                        |                      |                        |               |                                       |  |        |
| 8       | TRANSACTION MAPPING ~         |                            |                                                      |                                        |                      |                        |               |                                       |  |        |
|         | OTC PHARMACY                  | Default Sales Class :      | Administrasi                                         | Save                                   |                      |                        |               |                                       |  |        |
|         | BILLING                       |                            | Select sales class<br>Penjualan Obat                 |                                        |                      |                        |               |                                       |  |        |
|         | STOCK ADJUSTMENT RECEIVE      |                            | Administrasi<br>Penjualan OTC                        |                                        |                      |                        | Search:       |                                       |  |        |
|         | STOCK ADJUSTMENT ISSUE        | Line of Business           | Doctor Procedure<br>Dental                           | Doctor Procedure<br>Dental             | ess Dental re of Ser | ne of Services         | S             | ales Class                            |  | Action |
|         | OTHER INVENTORY TRX           | Colort line of husiness    | Radiology                                            | Defect line of evening                 |                      | O-last salas slass     |               | (ALM)                                 |  |        |
| 48      | CONFIGURATION >               | Select line of business    | JHC<br>Laboratory                                    | select line of service                 |                      | Select sales class     | *             | - Add                                 |  |        |
|         |                               | OutPatient                 | Paket Medis<br>Konsultasi<br>Consumable - Disposable | IC.                                    | JI                   | HC                     |               | 0                                     |  |        |
|         |                               | OutPatient                 | C                                                    | DTC                                    | P                    | enjualan OTC           |               | 0                                     |  |        |
|         |                               | OutPatient                 | C                                                    | Disposable                             | С                    | onsumable - Disposable |               | 0                                     |  |        |
|         |                               | OutPatient                 | F                                                    | Packages                               | P                    | aket Medis             |               | 0                                     |  |        |
|         |                               | OutPatient                 | C                                                    | Dental Procedures                      | D                    | vental                 |               | 0                                     |  |        |
| fai mym | edico.co/MasterData/Billino#  | OutPatient                 | L                                                    | Laboratory                             | Li                   | aboratory              |               | 0                                     |  |        |
| -       | P 🖸 🧮 🗟                       | 🧕 🚆 💼                      |                                                      |                                        | i 🗦 🖬 🌒 I            | 💷 🧔 👰 🖭                | 💾 🛃 🍈 ^ 🛯 🦀 🚛 | 12:07 AM<br>4/12/2017                 |  |        |

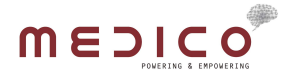

2. Add new mapping, select corresponding Line of Business and Line of Service on the dropdown menu, and Sales Class on the dropdown menu, and click (+ Add) button

| M         | Invoice Medi 🗙 🗙 My Drive - G  | × M Inbox (2,179) × M Inbox (2,179) × Ent Aweso | 🗉 🗙 🗸 🧱 Subtitles Suli 🛛 🗙 💙 🔬 Online subtit 🖉 🌌 IIS Manag | ger 🗙 🔟 PORTAL FA 🛛 🗙 💽 MS Word - H 🗙 🚺 | • - a ×                               |
|-----------|--------------------------------|-------------------------------------------------|------------------------------------------------------------|-----------------------------------------|---------------------------------------|
| ~         | → C ③ fai.mymedico.co/Mas      | terData/Billing                                 |                                                            |                                         | ☆ 🝳 :                                 |
|           |                                |                                                 |                                                            |                                         | FAI Clinic North<br>icung.k@medico.id |
|           | JOURNAL DETAIL >               |                                                 |                                                            |                                         |                                       |
| ₽         | JOURNAL SUMMARY >              | Billing Mapping Configuration                   |                                                            |                                         |                                       |
| 86        | ENTITY CLASS                   |                                                 |                                                            |                                         |                                       |
| 8         | MASTER DATA MAPPING >          | Transcaction Mapping / Billing                  |                                                            |                                         |                                       |
| 8         | TRANSACTION MAPPING ¥          |                                                 |                                                            | Penjualan Obat<br>Administrasi          |                                       |
|           | OTC PHARMACY                   | Default Sales Class : Administrasi              | ▼ 🖺 Save                                                   | Penjualan OTC                           |                                       |
|           | BILLING                        |                                                 |                                                            | Doctor Procedure                        | II                                    |
|           | STOCK ADJUSTMENT RECEIVE       |                                                 |                                                            | Nurse Procedure                         |                                       |
|           | STOCK ADJUSTMENT ISSUE         |                                                 |                                                            | Radiology                               |                                       |
|           | OTHER INVENTORY TRX            | Line of Business                                | Line of Services                                           | JHC                                     | Action                                |
| 48        | CONFIGURATION >                | OutPatient •                                    | Item 🔺                                                     | Select sales class *                    | + Add                                 |
|           |                                | OutPatient                                      | JHC                                                        | JHC                                     | 0                                     |
|           |                                | OutPatient                                      | OTC                                                        | Penjualan OTC                           | 0                                     |
|           |                                | OutPatient                                      | Disposable                                                 | Consumable - Disposable                 | 0                                     |
|           |                                | OutPatient                                      | Packages                                                   | Paket Medis                             | 0                                     |
|           |                                | OutPatient                                      | Dental Procedures                                          | Dental                                  | 0                                     |
| fai mum   | edice ce (MasterData (Billing# | OutPatient                                      | Laboratory                                                 | Laboratory                              | 0                                     |
| ion.ittyn |                                |                                                 |                                                            | ) 🛲 🙈 🔊 🔜 🖳 🔍 🔊                         | 12:07 AM                              |
|           | ~ U <u>–</u> 🖉                 |                                                 |                                                            | r 🔤 💙 🐶 🔄 🧮 🖾 🔹 ^ 🍕 🦷 🕼                 | 📲 🔍 4/12/2017 🛛 🔞 🛛                   |

3. Delete mapping, by clicking (X) button on the mapping row

| menico              |                                  |                                         |                         | FAI Clinic No  |
|---------------------|----------------------------------|-----------------------------------------|-------------------------|----------------|
| PORTAL FA           |                                  | WEDNESDAY, 12 APR 2017 00:06            |                         | icung.k@medico |
|                     | •                                |                                         |                         |                |
|                     | Billing Mapping Config           | guration                                |                         |                |
|                     |                                  |                                         |                         |                |
|                     | > Transcaction Mapping / Billing |                                         |                         |                |
| TRANSACTION MAPPING | •                                |                                         |                         |                |
|                     | Default Sales Class : Ad         | ministrasi 🔹 🔛 Save                     |                         |                |
|                     |                                  |                                         |                         |                |
|                     |                                  | Are you sure you want to Delete entry 2 |                         | Search:        |
|                     | Line of Business                 | This action cannot be undone            | Sales Class             | Action         |
|                     | OutPatient                       |                                         | Select sales class      | + Add          |
|                     |                                  | Yes Cancel                              |                         |                |
|                     | OutPatient                       |                                         | JHC                     | 0              |
|                     | OutPatient                       | отс                                     | Penjualan OTC           | 0              |
|                     | OutPatient                       | Disposable                              | Consumable - Disposable | 0              |
|                     | OutPatient                       | Packages                                | Paket Media             | 0              |
|                     | OutPatient                       | Dental Procedures                       | Dental                  | 0              |
|                     | OutPatient                       | Laboratory                              | Laboratory              | 0              |
|                     | N (0) (2) (0)                    |                                         | 🖿 📣 🛲 🙈 📣 🔜 🖳 🗞         | 12:08 AM       |

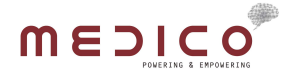

#### 5.3 STOCK ADJUSTMENT RECEIVE

Map put Stock Addition data to a Stock Movement Class.

How to use :

1. Add default mapping, click the dropdown menu, select a class and click (Save) button

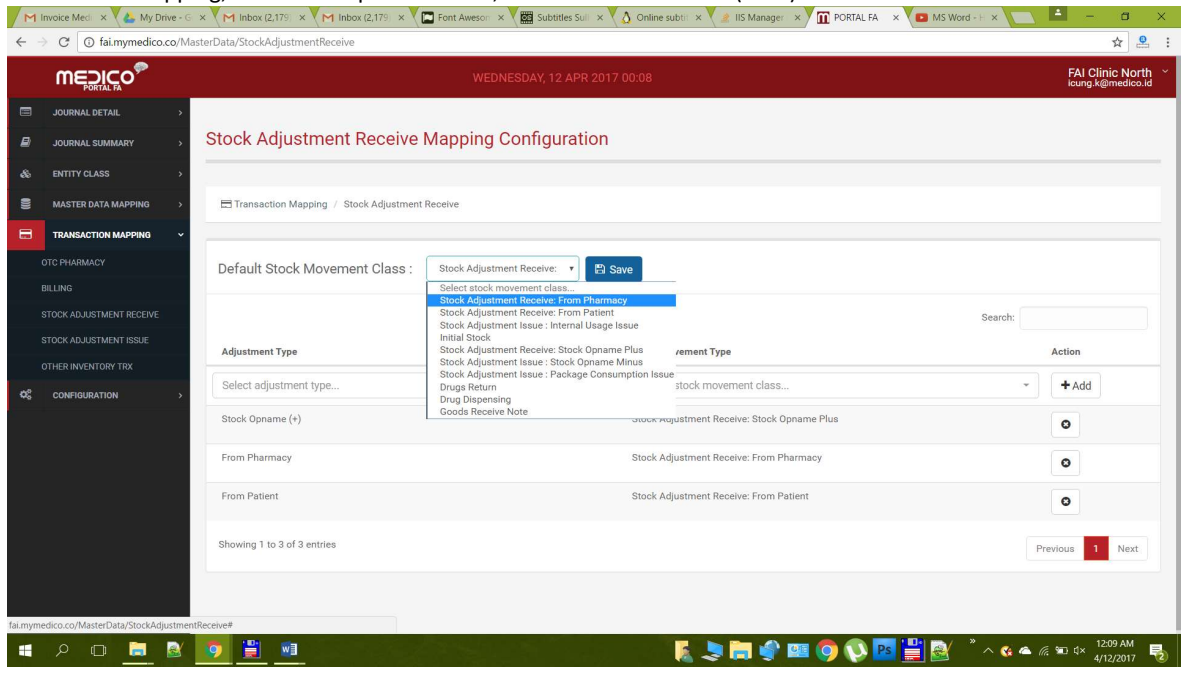

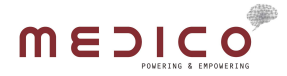

2. Add new mapping, select corresponding Adjustment Type on the dropdown menu, and Stock Adjustment Class on the dropdown menu, and click (+ Add) button

| M        | Invoice Medi 🗙 💘 📥 My Drive - G                    | 🖂 × M Inbox (2,179) × M Inbox (2,179) × E Font Aweson × E Subtitles Sull × | 👌 Online subtit 🗙 💘 🏄 IIS Manager 🛛 🗙 🎹 PORTAL FA 🛛 🗙 💶 MS Word - E 🗙 🚺                                                                                         | <b>_ - a</b> ×                        |
|----------|----------------------------------------------------|----------------------------------------------------------------------------|----------------------------------------------------------------------------------------------------|---------------------------------------|
| ← -      | C G fai.mymedico.co/M                              | asterData/StockAdjustmentReceive                                           |                                                                                                    | ☆ 🚨 :                                 |
|          |                                                    |                                                                            |                                                                                                    | FAI Clinic North<br>icung.k@medico.id |
|          | JOURNAL DETAIL >                                   | Stock Adjustment Dessive Manning Configuration                             |                                                                                                    |                                       |
| 80<br>80 | JOURNAL SUMMARY >                                  |                                                                            |                                                                                                    |                                       |
| 8        | MASTER DATA MAPPING >                              | Transaction Mapping / Stock Adjustment Receive                             | Stock Adjustment Receive: From Pharmacy                                                                                                    |                                       |
| 8        | TRANSACTION MAPPING ~<br>OTC PHARMACY              | Default Stock Movement Class : Stock Adjustment Receive: 🔹 😫 S             | Stock Adjustment Receive: From Patient<br>Stock Adjustment Receive: From Patient<br>Stock Adjustment Issue: Internal Usage Issue<br>Initial Stock               |                                       |
|          | STOCK ADJUSTMENT RECEIVE<br>STOCK ADJUSTMENT ISSUE | Adjustment Type                                                            | Stock Adjustment Receive: Stock Opname Plus<br>Stock Adjustment Issue: Stock Opname Minus<br>Stock Adjustment Issue: Package Consumption Issue<br>Druise Retrum | Action                                |
| 20       | OTHER INVENTORY TRX                                | From Patient -                                                             | Select stock movement class                                                                                                    | + Add                                 |
| *•       |                                                    | Stock Opname (+)                                                           | Stock Adjustment Receive: Stock Opname Plus                                                                                                    | 0                                     |
|          |                                                    | From Pharmacy                                                              | Stock Adjustment Receive: From Pharmacy                                                                                                    | 0                                     |
|          |                                                    | From Patient                                                               | Stock Adjustment Receive: From Patient                                                                                                    | 0                                     |
|          |                                                    | Showing 1 to 3 of 3 entries                                                |                                                                                                    | Previous 1 Next                       |
|          |                                                    |                                                                            |                                                                                                    |                                       |
| fai.mym  | edico.co/MasterData/StockAdjustme                  | ntReceive#                                                                 |                                                                                                    |                                       |
|          | P 🗖 📃 🗟                                            |                                                                            | 🎍 ^ * 🧏 🚆 🔤 🔇 💽 🔤 🛸 🚍 🐛                                                                                                    | へん (m つうう ロックス 12:09 AM 4/12/2017 🔁   |

3. Delete mapping, by clicking (X) button on the mapping row

| menico                                                                           |                                   |                                                                        |                              | FAL Clinic No                  |
|----------------------------------------------------------------------------------|-----------------------------------|------------------------------------------------------------------------|------------------------------|--------------------------------|
| MEDICO<br>PORTAL FA                                                              |                                   |                                                                        |                              | icung.k@medic                  |
|                                                                                  | 2 C                               |                                                                        |                              |                                |
|                                                                                  | Stock Adjustment Rece             | ive Mapping Configuration                                              |                              |                                |
|                                                                                  |                                   |                                                                        |                              |                                |
|                                                                                  | Transaction Mapping / Stock Adjus | tment Receive                                                          |                              |                                |
| TRANSACTION MAPPING                                                              | •                                 |                                                                        |                              |                                |
| OTC PHARMACY Default Charle Mayamont Classes Steel Ministered Regime a Discourse |                                   |                                                                        |                              |                                |
|                                                                                  | Derault Stock Wovement Glas       |                                                                        |                              |                                |
|                                                                                  |                                   |                                                                        |                              | Search:                        |
|                                                                                  | Adjustment Turne                  | Are you sure you want to Delete entry?<br>This action cannot be undone | Tuna                         | Action                         |
|                                                                                  | Aujusunent Type                   |                                                                        | . 1 J ha                     |                                |
|                                                                                  | From Patient                      | Yes Cancel                                                             | novement class               | * Add                          |
|                                                                                  | Stock Opname (+)                  |                                                                        | t Receive: Stock Opname Plus | 0                              |
|                                                                                  | From Pharmacy                     | Stock Adjustr                                                          | nent Receive: From Pharmacy  | 0                              |
|                                                                                  | From Patient                      | Stock Adjustr                                                          | nent Receive: From Patient   | •                              |
|                                                                                  | Showing 1 to 3 of 3 entries       |                                                                        |                              | Previous 1 Nex                 |
|                                                                                  |                                   |                                                                        |                              |                                |
|                                                                                  |                                   |                                                                        |                              |                                |
|                                                                                  |                                   |                                                                        |                              | <b>2</b> / <b>2</b> / 12:10 AM |

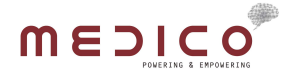

#### 5.4 STOCK ADJUSTMENT ISSUE

Map put Stock Consumption data to a Stock Movement Class. How to use :

1. Add default mapping, click the dropdown menu, select a class and click (Save) button

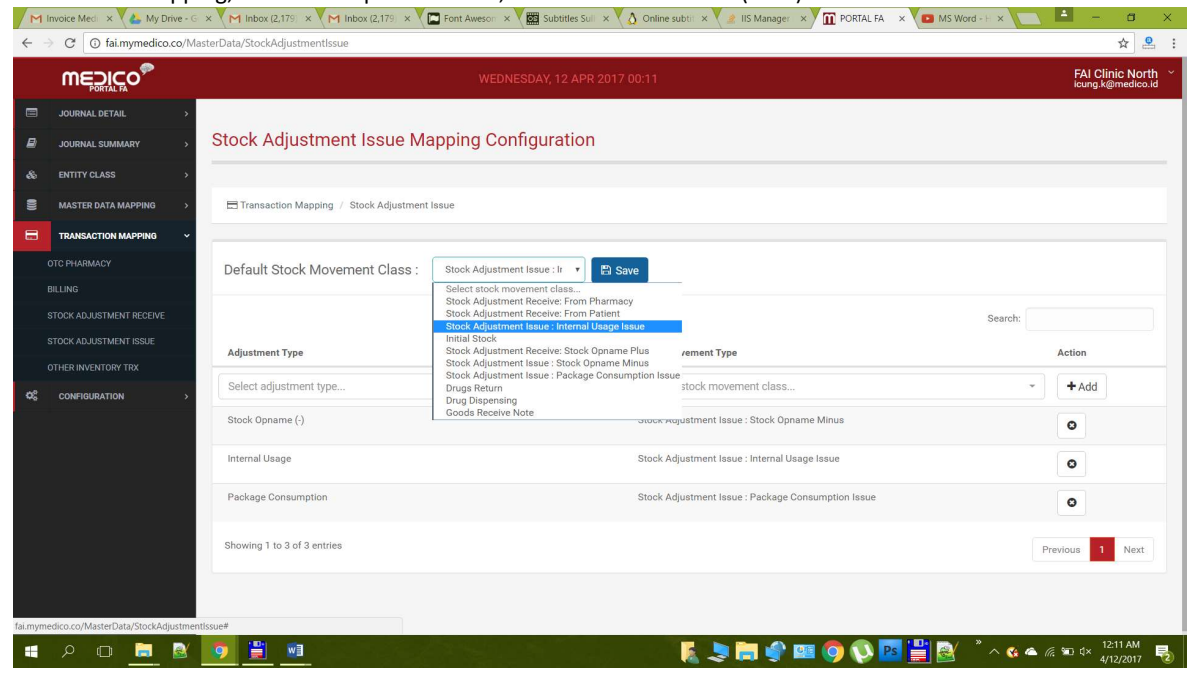

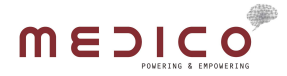

2. Add new mapping, select corresponding Adjustment Type on the dropdown menu, and Stock Adjustment Class on the dropdown menu, and click (+ Add) button

| ÷ -     | C (i) fai.mymedico.co/M            | asterData/StockAdjustmentIssue                                     |                                                                                                  | ☆ ≗ :                                 |
|---------|------------------------------------|--------------------------------------------------------------------|--------------------------------------------------------------------------------------------------|---------------------------------------|
|         |                                    | WEDNESDAY, 12 APR 2017 (                                           | 20:11                                                                                            | FAI Clinic North<br>icung.k@medico.id |
|         | JOURNAL DETAIL                     |                                                                    |                                                                                                  |                                       |
| ₽       | JOURNAL SUMMARY >                  | Stock Adjustment Issue Mapping Configuration                       |                                                                                                  |                                       |
|         | ENTITY CLASS >                     |                                                                    |                                                                                                  |                                       |
| 8       | MASTER DATA MAPPING >              | Transaction Mapping / Stock Adjustment Issue                       |                                                                                                  |                                       |
|         | TRANSACTION MAPPING ~              |                                                                    | Stock Adjustment Issue : Internal Usage Issue                                                    |                                       |
|         | OTC PHARMACY                       | Default Stock Movement Class : Stock Adjustment Issue : Ir 🔻 💾 Sar | /e<br>Stock Adjustment Receive: Stock Opname Plus<br>Stock Adjustment Issue : Stock Opname Minus |                                       |
|         | STOCK ADJUSTMENT RECEIVE           |                                                                    | Stock Adjustment Issue : Package Consumption Issue                                               |                                       |
|         | STOCK ADJUSTMENT ISSUE             | Adjustment Type                                                    | Drug Dispensing<br>Goods Receive Note                                                            | Action                                |
| ¢\$     | CONFIGURATION >                    | Package Consumption -                                              | Drugs Return                                                                                     | • + Add                               |
|         |                                    | Stock Opname (-)                                                   | Stock Adjustment Issue : Stock Opname Minus                                                      | 0                                     |
|         |                                    | Internal Usage                                                     | Stock Adjustment Issue : Internal Usage Issue                                                    | 0                                     |
|         |                                    | Package Consumption                                                | Stock Adjustment Issue : Package Consumption Issue                                               | O                                     |
|         |                                    | Showing 1 to 3 of 3 entries                                        |                                                                                                  | Previous 1 Next                       |
|         |                                    |                                                                    |                                                                                                  |                                       |
| fai.mym | edico.co/MasterData/StockAdjustmer | ntissue#                                                           |                                                                                                  |                                       |
| -       | P 🖸 📒 🗟                            |                                                                    | » ^ * 🧏 💾 🔤 🔇 💿 💷 🗣 🦏 🌷                                                                          | ▲ 🦟 🖭 d× 12:11 AM<br>4/12/2017 🐻      |

3. Delete mapping, by clicking (X) button on the mapping row

| menico <sup>®</sup>      |                                        |                                                                                     |               |
|--------------------------|----------------------------------------|-------------------------------------------------------------------------------------|---------------|
| PORTAL FA                |                                        | (12) (12) (12) (12) (12) (12) (12) (12)                                             | icung.k@medi  |
| JOURNAL DETAIL           |                                        |                                                                                     |               |
| JOURNAL SUMMARY          | Stock Adjustment Issue M               | apping Configuration                                                                |               |
| ENTITY CLASS >           |                                        |                                                                                     |               |
| MASTER DATA MAPPING >    | Transaction Mapping / Stock Adjustment | Issue                                                                               |               |
| TRANSACTION MAPPING      |                                        |                                                                                     |               |
| OTC PHARMACY             | Default Stock Movement Class           | Stock Adjustment Issue III. *                                                       |               |
| BILLING                  | Deradit Stock movement Slass.          |                                                                                     |               |
| STOCK ADJUSTMENT RECEIVE |                                        |                                                                                     | Search:       |
| STOCK ADJUSTMENT ISSUE   | Adjustment Type                        | Are you sure you want to Delete entry ?     O This action cannot be undone     Type | Action        |
| OTHER INVENTORY TRX      |                                        |                                                                                     |               |
| CONFIGURATION >          | Package Consumption                    | Yes Cancel                                                                          | + Add         |
|                          | Stock Opname (-)                       | t Issue : Stock Opname Minus                                                        | 0             |
|                          | Internal Usage                         | Stock Adjustment Issue : Internal Usage Issue                                       | 0             |
|                          | Package Consumption                    | Stock Adjustment Issue : Package Consumption Issue                                  | 0             |
|                          | Showing 1 to 3 of 3 entries            |                                                                                     | Previous 1 Ne |
|                          |                                        |                                                                                     |               |
|                          |                                        |                                                                                     |               |
|                          |                                        |                                                                                     |               |

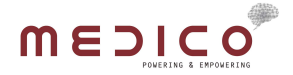

#### 5.5 OTHER INVENTORY TRANSACTION

Map out other inventory transaction to a Stock Adjustment Class.

How to use :

1. Select Stock Movement Classes for "Drug Dispensing", "Pharmacy Drug Return", "Goods Receive Note", and "Initial Stock" and click (Save) button.

| M  | Invoice Med 🛛 🗙 🔥 My Drive - G | × M Inbox (2,179) × M In | box (2,179) 🔹 🔨 🖾 Font Aweson 🙁 🗙 🧱 Subtitles Suli 🙁 🔨 🔬 Online subtities X 🖉 🏦 IIS Manager 💿 🗙 🗰 PORTAL FA | × 🖸 MS Word - H × 🔁 💻 — 🗇 🗙           |
|----|--------------------------------|--------------------------|----------------------------------------------------------------------------------------------------|---------------------------------------|
| ~  | C G fai.mymedico.co/M          | asterData/OtherInventory |                                                                                                    | ☆ 🚨 :                                 |
|    |                                |                          | WEDNESDAY, 12 APR 2017 00:12                                                                                | FAI Clinic North<br>icung.k@medico.id |
|    | JOURNAL DETAIL >               |                          |                                                                                                    |                                       |
| ₽  | JOURNAL SUMMARY >              | Other Inventory N        | lapping Configuration                                                                                       |                                       |
|    | ENTITY CLASS                   |                          |                                                                                                    |                                       |
| 8  | MASTER DATA MAPPING >          | Transaction Mapping / 0  | Other Mapping                                                                                               |                                       |
|    | TRANSACTION MAPPING -          |                          |                                                                                                    |                                       |
|    | OTC PHARMACY                   |                          |                                                                                                    |                                       |
|    | BILLING                        | Default                  |                                                                                                    |                                       |
|    | STOCK ADJUSTMENT RECEIVE       | Drug Dispensing          | Drug Dispensing -                                                                                           |                                       |
|    | STOCK ADJUSTMENT ISSUE         |                          |                                                                                                    |                                       |
|    | OTHER INVENTORY TRX            | Pharmacy Drug Return     |                                                                                                    |                                       |
| 48 | CONFIGURATION >                |                          | Stock Adjustment Issue : Internal Usage Issue<br>Initial Stock                                              |                                       |
|    |                                | Goods Receive Note       | Stock Adjustment Receive: Stock Opname Plus                                                                 |                                       |
|    |                                |                          | Stock Adjustment Issue : Stock Opname Minus<br>Stock Adjustment Issue : Package Consumption Issue           |                                       |
|    |                                | Initial Stock            | Drugs Return                                                                                                |                                       |
|    |                                |                          | Drug Dispensing Goods Receive Note                                                                          |                                       |
|    |                                |                          |                                                                                                    | 🖺 Save                                |
|    |                                |                          |                                                                                                    |                                       |
|    |                                |                          |                                                                                                    |                                       |
|    |                                |                          |                                                                                                    |                                       |
|    | ዖ 🗇 蒚 🗟                        | 🧔 🗒 🖬                    |                                                                                                    | s 💾 🚳 🦥 ^ 🍕 🗠 ଜ 🖘 d× 12:14 AM         |

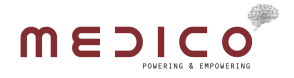

# 6. CONFIGURATION

Can be accessed through Configuration menu on the left sidebar.

#### 6.1 GENERAL

Set general configuration.

### How to use :

1. Set Download Date, use default, if you're not sure

| M | Invoice Med × 🕹 My Drive - G                                  | × M Inbox (2,179) × M Inbox (2,179) × E Font Awes | on 🗙 🕅 Subtitles Sull 🗴 🔥 Online subtit 🗙 🍠 IIS Manager 🔺 🔟 PORTAL FA 🛛 🗴 🗖 MS Word - E 🗙 🚺 | - a ×                                 |
|---|---------------------------------------------------------------|---------------------------------------------------|---------------------------------------------------------------------------------------------|---------------------------------------|
| ÷ | C ( fai.mymedico.co/Co                                        | nfiguration/General                               |                                                                                             | ☆ 🔒 ∶                                 |
|   |                                                               |                                                   |                                                                                             | FAI Clinic North<br>icung.k@medico.id |
|   | JOURNAL DETAIL >                                              | General Configuration                             |                                                                                             |                                       |
| * | ENTITY CLASS > MASTER DATA MAPPING > TRANSACTION MAPPING >    | <b>o</b> g Configuration / General                |                                                                                             |                                       |
| ¢ | CONFIGURATION ~                                               | General                                           |                                                                                             |                                       |
|   | JOB RUNNER<br>JOB LOG                                         | Tenant Id 7f08                                    | 59c7-58f9-4065-b019-3a9ffde14bd1 Ocean Dental                                               |                                       |
|   | API CONFIGURATION<br>CHART OF ACCOUNT                         | Download Date                                     | 2017-01-01                                                                                  |                                       |
|   | AUTORUN JOBRUNNER<br>SCHEDULER<br>AUTORUN TODAY JOB SCHEDULER | Scheduler                                         | Su Mo Tu We Th Fr Sa<br>20 27 28 1 2 3 4                                                    |                                       |
|   |                                                               | Run job everyday at this hour                     | 5 0 7 0 9 10 11<br>12 13 14 15 16 17 18<br>19 20 21 22 23 24 25                             |                                       |
|   |                                                               | Notifier                                          | 26 27 28 29 30 31 1<br>2 3 4 5 6 7 8                                                        |                                       |
|   |                                                               | williamlim.online@gmail.com                       |                                                                                             |                                       |
| - | P 🗆 🧮 🗟                                                       |                                                   | n 🗛 🖉 🎽 🔡 🚺 🚱 💭 🚱 📰 🚱 🕄 🕹                                                                   | ■                                     |

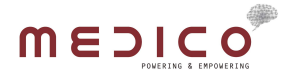

2. Set scheduler to run a processing data in selected time every day

|                                                   |                                                  |                                                | FAI Clinic N<br>icung.k@medi |
|---------------------------------------------------|--------------------------------------------------|------------------------------------------------|------------------------------|
| JOURNAL DETAIL > JOURNAL SUMMARY > ENTITY CLASS > | General Configuration                            |                                                |                              |
| MASTER DATA MAPPING >                             | <b>କ୍ଟି</b> Configuration / General              | Select hour                                    |                              |
| CONFIGURATION ~                                   | General                                          | 0 1100<br>0 2200<br>0 3300<br>0 4400<br>0 5500 |                              |
| OB RUNNER<br>OB LOG                               | Tenant Id                                        | 06:00<br>07:00<br>08:00<br>09:00<br>10:00      |                              |
| PI CONFIGURATION<br>HART OF ACCOUNT               | Download Date                                    | 11:00<br>12:00<br>13:00<br>14:00               |                              |
| UTORUN JOBRUNNER<br>CHEDULER                      | Scheduler                                        | 15:00<br>16:00<br>17:00                        |                              |
| UTORUN TODAY JOB SCHEDULER                        | Run job everyday at this hour                    | 18:00 *                                        |                              |
|                                                   | Notifier                                         |                                                |                              |
|                                                   | In case of a failure running this job, notify th | ese emails:                                    |                              |

3. Input email addresses, for if a job is successfully run or failed to run. A message will be sent to that email addresses.

| /    | involce medi x                 |                                                             |                                       |
|------|--------------------------------|-------------------------------------------------------------|---------------------------------------|
| ← -} | C i fai.mymedico.co/Co         | nfiguration/General                                         | ☆ 🚨 🗄                                 |
|      |                                |                                                             | FAI Clinic North<br>icung.k@medico.id |
|      | JOURNAL DETAIL >               | Scheduler                                                   |                                       |
| ₽    | JOURNAL SUMMARY >              |                                                             |                                       |
|      | ENTITY CLASS >                 | Run job everyday at this hour                               |                                       |
|      | MASTER DATA MAPPING >          |                                                             |                                       |
|      | TRANSACTION MAPPING >          | Notifier                                                    |                                       |
| ¢\$  | CONFIGURATION ~                | In case of a failure running this job, notify these emails: |                                       |
|      | SENERAL                        | williamlim.online@gmail.com                                 |                                       |
|      | IOB RUNNER                     |                                                             |                                       |
|      | JOB LOG                        |                                                             |                                       |
|      | API CONFIGURATION              | **use enter/new line for each entry                         |                                       |
|      | CHART OF ACCOUNT               | In case of a success running this job, notify these emails: |                                       |
|      | NUTORUN JOBRUNNER<br>SCHEDULER | williamlim.online@gmail.com                                 |                                       |
|      | AUTORUN TODAY JOB SCHEDULER    |                                                             |                                       |
|      |                                |                                                             |                                       |
|      |                                | **use enter/new line for each entry.                        |                                       |
|      |                                |                                                             | B Save                                |
|      |                                |                                                             |                                       |
|      |                                |                                                             |                                       |
| -    | ک 🖬                            | 💽 🗄 💷                                                       | 「涙 雪 ಛ× 12:20 AM<br>4/12/2017         |

4. Click (Save) button to save the data change

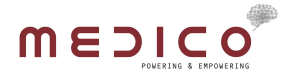

#### 6.2 JOB RUNNER

Order the system to manually run jobs on a specific date.

#### How to use :

1. Select a transaction date

| M  | Invoice Medi × 🗸 📥 My Drive - G | × M Inbox (2,179) × M Inbox (2,179) | 🗴 🔪 🎦 Font Aweson 🛛 🗙 👹 Subtitles Suli 🗠 🗙 🐧 Online subtiti 🗧 💘 🏩 IIS Manager 🛛 🗙 🗰 PORTAL FA 👘 | MS Word - H 🗙 📃 📥 🗕 🗰 🗙               |
|----|---------------------------------|-------------------------------------|-------------------------------------------------------------------------------------------------|---------------------------------------|
| ÷  | → C ③ fai.mymedico.co/C         | onfiguration/JobRunner              |                                                                                                 | ☆ 🚇 :                                 |
|    |                                 |                                     |                                                                                                 | FAI Clinic North<br>icung.k@medico.ld |
|    | JOURNAL DETAIL                  |                                     |                                                                                                 |                                       |
| ₽  | JOURNAL SUMMARY                 | Job Runner Configurati              | on                                                                                              |                                       |
| 66 | ENTITY CLASS                    |                                     |                                                                                                 |                                       |
| 8  | MASTER DATA MAPPING >           | S Configuration / Job Runner        |                                                                                                 |                                       |
| 8  | TRANSACTION MAPPING >           |                                     |                                                                                                 |                                       |
| 08 | CONFIGURATION ~                 |                                     |                                                                                                 |                                       |
|    | GENERAL                         | Job's Date                          | Select Date                                                                                     |                                       |
|    | JOB RUNNER                      |                                     | ← Apr 2017 →                                                                                    |                                       |
|    |                                 | Reason                              | Su Mo Tu We Th Fr Sa<br>26 27 28 29 30 31 1                                                     |                                       |
|    |                                 |                                     | 2 3 4 5 6 7 8                                                                                   |                                       |
|    |                                 |                                     | 9 10 11 12 13 14 15                                                                             | Search:                               |
|    | AUTORUN JOBRUNNER<br>SCHEDULER  |                                     | 10 1/ 18 19 20 21 22<br>23 24 25 26 27 28 29                                                    |                                       |
|    | AUTORUN TODAY JOB SCHEDULER     | Jobs Name                           | 30 1 2 3 4 5 6                                                                                  | 48                                    |
|    |                                 | BILLING                             |                                                                                                 |                                       |
|    |                                 | BILLING-PAY                         | AENT                                                                                            |                                       |
|    |                                 | BILLING-STO                         | 3K ISSUEANCE                                                                                    |                                       |
|    |                                 | DRUG DISPEN                         | ISING                                                                                           |                                       |
|    |                                 | DRUG RETUR                          | N                                                                                               |                                       |
|    |                                 | GOODS RECE                          | IVE NOTE                                                                                        |                                       |
| -  | کے 🖬 🖸 ک                        | o 😫 🐽                               | 📕 😓 📄 🎱 💷 🥵                                                                                     | 🚆 🏹 × 💊 🔺 🧟 🖘 🕸 🕸                     |

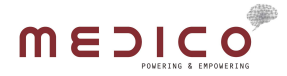

2. Describe a reason, why you want to manually run the job

| M   | 🕐 Invoke Medi 🗴 🗶 My Drive- G 🗴 🕐 Inbox (2,179) 🛪 🌘 Inbox (2,179) 🛪 🕐 Inbox (2,179) 🛪 🕲 Font Avreson 🛪 🚾 Subbilles Soil 🗴 🚺 Online subbill 🛪 🚺 IS Manageri 🛪 🔟 PORTAL FA 🔺 🗰 MS Word - E 🛪 📃 💻 🦷 🦉 |                                           |                             |                                       |  |  |
|-----|----------------------------------------------------------------------------------------------------|-------------------------------------------|-----------------------------|---------------------------------------|--|--|
| ~ · | C (i) fai.mymedico.co/Co                                                                                                    | onfiguration/JobRunner                    |                             | ☆ 😫 🗄                                 |  |  |
|     |                                                                                                    |                                           |                             | FAI Clinic North<br>icung.k@medico.id |  |  |
|     | JOURNAL DETAIL                                                                                                    |                                           |                             |                                       |  |  |
| ₽   | JOURNAL SUMMARY >                                                                                                    | Job Runner Configu                        | ration                      |                                       |  |  |
| 86  | ENTITY CLASS >                                                                                                    |                                           |                             |                                       |  |  |
|     | MASTER DATA MAPPING >                                                                                                    | 0 <sup>6</sup> Configuration / Job Runner |                             |                                       |  |  |
| 8   | TRANSACTION MAPPING                                                                                                    |                                           |                             |                                       |  |  |
| ¢ŝ  | CONFIGURATION ~                                                                                                    | Jabla Data                                | D017.04.12                  |                                       |  |  |
|     | GENERAL                                                                                                    | Job's Date                                | 2017/09/12                  |                                       |  |  |
|     | JOB RUNNER                                                                                                    | Reason                                    | Tell me a reason            |                                       |  |  |
|     | JOB LOG                                                                                                    |                                           |                             |                                       |  |  |
|     | API CONFIGURATION                                                                                                    |                                           |                             |                                       |  |  |
|     | CHART OF ACCOUNT                                                                                                    |                                           | Search:                     |                                       |  |  |
|     | AUTORUN JOBRUNNER<br>SCHEDULER                                                                                                    | Job's N                                   | ime                         | 14                                    |  |  |
|     | AUTORUN TODAY JOB SCHEDULER                                                                                                    | BILLING                                   |                             |                                       |  |  |
|     |                                                                                                    | BILLING                                   | -PAYMENT                    |                                       |  |  |
|     |                                                                                                    | BILLING                                   | -STOCK ISSUEANCE            |                                       |  |  |
|     |                                                                                                    | DRUG D                                    | ISPENSING                   |                                       |  |  |
|     |                                                                                                    | DRUG R                                    | ETURN                       |                                       |  |  |
|     |                                                                                                    | GOODS                                     | RECEIVE NOTE                |                                       |  |  |
|     | ک 🗖 ח ۲                                                                                                    | o 🚆 💼                                     | a - ^ * 🔡 💾 📴 🖓 🥥 💷 🛊 😹 😹 📓 | ▲ 🦟 🐿 d× 12:25 AM                     |  |  |

# 3. Check the job, you want to run

| mε                  |                     |              |                          | FAI CIIIIC NO<br>icung.k@medic |
|---------------------|---------------------|--------------|--------------------------|--------------------------------|
| JOURN               | AL DETAIL           |              | Jobs Name                | 4                              |
| JOURN               | AL SUMMARY >        |              | BILLING                  |                                |
| ENTITY              | CLASS >             |              | BILLING-PAYMENT          |                                |
| MASTE               |                     |              | BILLING-STOCK ISSUEANCE  |                                |
| TDANC               |                     |              | DRUG DISPENSING          |                                |
| noura               |                     |              | DRUG RETURN              |                                |
| CENEDAL             | SURATION            |              | GOODS RECEIVE NOTE       |                                |
| JOB RUNN            | IER                 |              | INITIAL STOCK            |                                |
|                     |                     |              | OTC Pharmacy             |                                |
|                     | GURATION            |              | OTC Pharmacy Payment     |                                |
|                     | ACCOUNT             | 2            | STOCK ADJUSTMENT ISSUE   |                                |
| AUTORUN<br>SCHEDULI | JOBRUNNER<br>ER     | ×.           | STOCK ADJUSTMENT RECEIVE |                                |
| AUTORUN             | TODAY JOB SCHEDULER | Showing 1 to | 11 of 11 entries         |                                |
|                     |                     |              |                          | Previous 1 Next                |
|                     |                     |              |                          | ● Execute                      |
|                     |                     |              |                          |                                |

4. Click (Execute) button

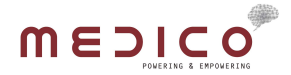

### 6.3 JOB LOG

# Look at the log of run jobs.

#### How to use :

1. Select a date, for when the jobs have been run

| M   | Invoice Medi 🗙 🔻 📥 My Drive - G | × M Inbox (2,179) × M Inbox (2,1                    | 9  × 🖉 Font Aweson × 🗱 Subtitles Suli × 🚺 Online subtit × 🕼 IIS Manager × 🧰 PORTAL FA 🛛 × 🗖 MS Word - E × 🔼 | ▲ - @ ×                               |
|-----|---------------------------------|-----------------------------------------------------|----------------------------------------------------------------------------------------------------|---------------------------------------|
| ← - | C (i) fai.mymedico.co/C         | onfiguration/JobLogDate/                            |                                                                                                    | ☆ 🚨 🗄                                 |
|     |                                 |                                                     |                                                                                                    | FAI Clinic South<br>icung.k@medico.id |
|     | JOURNAL DETAIL                  |                                                     |                                                                                                    |                                       |
| ₽   | JOURNAL SUMMARY >               | Job Log                                             |                                                                                                    |                                       |
|     | ENTITY CLASS                    |                                                     |                                                                                                    |                                       |
| 8   | MASTER DATA MAPPING >           | Ø <sup>8</sup> <sub>6</sub> Configuration / Job Log |                                                                                                    |                                       |
| 8   | TRANSACTION MAPPING >           |                                                     |                                                                                                    |                                       |
| ¢ŝ  | CONFIGURATION >                 |                                                     |                                                                                                    |                                       |
|     |                                 | Job's Date                                          | 2017-04-10                                                                                                  |                                       |
|     |                                 |                                                     | ← Apr 2017 →                                                                                                |                                       |
|     |                                 |                                                     | Su Mo Tu We Th Fr Sa                                                                                        |                                       |
|     |                                 |                                                     | 2 3 4 5 6 7 8                                                                                               |                                       |
|     |                                 | Time                                                | 9 10 11 12 13 14 15                                                                                         | 11                                    |
|     |                                 | 10 April 2017 17:56                                 | 16 17 18 19 20 21 22 ICE 05 April 2017" has been successfully run                                           |                                       |
|     |                                 | 10 April 2017 17:56                                 | 23 24 25 26 27 28 29<br>CEIVE 05 April 2017" has been successfully run                                      |                                       |
|     |                                 | 10 April 2017 17:56                                 | www.www.www.www.www.www.www.www.www.ww                                                                      |                                       |
|     |                                 | 10 April 2017 17:56                                 | Job *Job Posting OTC Pharmacy Payment 05 April 2017* has been successfully run                              |                                       |
|     |                                 | 10 April 2017 17:56                                 | Job "Job Posting BILLING-PAYMENT 05 April 2017" has been successfully run                                   |                                       |
|     |                                 | 10 April 2017 17:56                                 | Job *Job Posting INITIAL STOCK 05 April 2017* has been successfully run                                     |                                       |
|     |                                 | 10 April 2017 17:56                                 | Job "Job Posting STOCK ADJUSTMENT ISSUE 05 April 2017" has been successfully run                            |                                       |
|     |                                 | 10 April 2017 17:56                                 | Job "Job Posting BiLLING 05 April 2017" has been successfully run                                           |                                       |
|     |                                 | 10 April 2017 17:56                                 | Joh * Joh Posting DRUG RETURN 05 April 2017 <sup>4</sup> has been successfully run                          | 12-20 AM                              |
|     | 2 O 🥫 🗟                         | 🧐 🗮 🔍                                               | n an an an an an an an an an an an an an                                                                    | ế ☜ ⊄× 12/28 AM 🛃                     |

#### 2. Click (Go) button

| <i>←</i> | C () fai.mymedico.co/Co     | onfiguration/JobLogDate/ |                                                                                                   | ☆ 🚨 :                                   |
|----------|-----------------------------|--------------------------|---------------------------------------------------------------------------------------------------|-----------------------------------------|
|          |                             |                          | WEDNESDAY, 12 APR 2017 00:28                                                                      | FAI Clinic South ~<br>icung.k@medico.ld |
|          | JOURNAL DETAIL              |                          |                                                                                                   |                                         |
| ₽        | JOURNAL SUMMARY             | Job Log                  |                                                                                                   |                                         |
|          | ENTITY CLASS                |                          |                                                                                                   |                                         |
| 8        | MASTER DATA MAPPING >       | Onfiguration / Job Log   |                                                                                                   |                                         |
|          | TRANSACTION MAPPING >       |                          |                                                                                                   |                                         |
| ¢\$      | CONFIGURATION ~             |                          |                                                                                                   |                                         |
|          | GENERAL                     | Jobs Date                |                                                                                                   |                                         |
|          | JOB RUNNER                  |                          |                                                                                                   |                                         |
|          | JOB LOG                     |                          | Search:                                                                                           |                                         |
|          | API CONFIGURATION           | Time                     | Job's Name                                                                                        |                                         |
|          |                             | 10 April 2017 17:56      | Job *Job Posting BILLING-STOCK ISSUEANCE 05 April 2017* has been successfully run                 |                                         |
|          | SCHEDULER                   | 10 April 2017 17:56      | Job *Job Posting STOCK ADJUSTMENT RECEIVE 05 April 2017* has been successfully run                |                                         |
|          | AUTORUN TODAY JOB SCHEDULER | 10 April 2017 17:56      | Job "Job Posting GOODS RECEIVE NOTE 05 April 2017" has been successfully run                      |                                         |
|          |                             | 10 April 2017 17:56      | Job *Job Posting OTC Pharmacy Payment 05 April 2017* has been successfully run                    |                                         |
|          |                             | 10 April 2017 17:56      | Job *Job Posting BILLING-PAYMENT 05 April 2017* has been successfully run                         |                                         |
|          |                             | 10 April 2017 17:56      | Job *Job Posting INITIAL STOCK 05 April 2017* has been successfully run                           |                                         |
|          |                             | 10 April 2017 17:56      | Job *Job Posting STOCK ADJUSTMENT ISSUE 05 April 2017* has been successfully run                  |                                         |
|          |                             | 10 April 2017 17:56      | Job "Job Posting BILLING 05 April 2017" has been successfully run                                 |                                         |
|          | کے 🚍 🖸 ۹                    | 10 April 2017 17:56      | lob "lob Destine DRUG RETURN AG Acti 2017" bas base successfullyran.<br>🖡 📚 🪔 🌒 🚳 🔯 👀 🔛 🚆 🚳 🍼 🗠 👁 | 信 🗐 d× 12:30 AM                         |

#### 6.4 API CONFIGURATION

Set API data to connect FAI application to Jurnal.ID account.

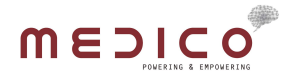

#### How to use :

1. Set API URL and API key from your Jurnal.ID account

| M Invoice Medi 🗙 🍐 My Drive -                      | G × M Inbox (2,179) × M Inbo | x (2,179) 🗙 V 🖾 Font Aweson 🗴 V 🧱 Subtitles Sull 🗴 V 🔬 Online | subtit 🗙 🗸 🏽 IIS Manager 🛛 🗙 🏹 PORTAL FA 🛛 🗙 🔽 MS W | ford - H × 🔁 🗕 🗖 🗙                     |
|----------------------------------------------------|------------------------------|---------------------------------------------------------------|-----------------------------------------------------|----------------------------------------|
| $\leftarrow$ $\rightarrow$ C (i) fai.mymedico.co/C | Configuration/JurnalId       |                                                               |                                                     | ☆ 😫 🗄                                  |
|                                                    |                              |                                                               |                                                     | FAI Clinic South<br>icung.k@medico.id  |
| JOURNAL DETAIL >                                   |                              |                                                               |                                                     |                                        |
| JOURNAL SUMMARY >                                  | API Configuration            |                                                               |                                                     |                                        |
| & ENTITY CLASS >                                   |                              |                                                               |                                                     |                                        |
| MASTER DATA MAPPING                                | Configuration / API Config   | guration                                                      |                                                     |                                        |
| TRANSACTION MAPPING                                |                              |                                                               |                                                     |                                        |
| CONFIGURATION ~                                    | APIUri                       | https://sandbox-api.jurnal.id/core/api/v1                     |                                                     |                                        |
| GENERAL.                                           |                              | Contoh : https://sandbox-api.jumail.id/core/api/v1            |                                                     |                                        |
| JOB RUNNER                                         | API Key                      | 089605ec480fd7327e6d059abd07fa9                               |                                                     |                                        |
| JOB LOG                                            | ,                            |                                                               |                                                     |                                        |
| CHART OF ACCOUNT                                   |                              |                                                               |                                                     | 🖺 Save                                 |
| AUTORUN JOBRUNNER<br>SCHEDULER                     |                              |                                                               |                                                     |                                        |
| AUTORUN TODAY JOB SCHEDULER                        |                              |                                                               |                                                     |                                        |
|                                                    |                              |                                                               |                                                     |                                        |
|                                                    |                              |                                                               |                                                     |                                        |
|                                                    |                              |                                                               |                                                     |                                        |
|                                                    |                              |                                                               |                                                     |                                        |
| fai.mymedico.co/Configuration/Jurnalld#            |                              |                                                               |                                                     |                                        |
| = > o 🚊 🛃                                          | 9 🖹 🔳                        |                                                               | 📕 💐 🗃 🇳 💷 🧔 🔯 🔡 🕅                                   | » ∧ 😪 🛳 🥢 📼 ⊄× 12:31 AM<br>4/12/2017 😼 |

2. Click (Save) button

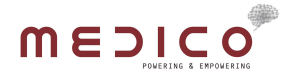

#### 6.5 CHART OF ACCOUNT

Sync Chart of Account data from Jurnal.ID account to your FAI account.

#### How to use :

1. Click on the (Sync Chart of Account) button

| M        | Invoice Medi 🗙 🔧 My Drive - G  | × M Inbox (2,179) × M Inbox (2,179) × E         | iont Aweson 🗙 🛛 🧱 Subtitles Sull 🗙 🗸 👌 Online sul | oti 🗙 💙 🤌 IIS Manager 🛛 🗙 🏠 PORTAL FA | × MS Word - H ×                               | - a ×                                 |
|----------|--------------------------------|-------------------------------------------------|---------------------------------------------------|---------------------------------------|-----------------------------------------------|---------------------------------------|
| ~        | C 🛈 fai.mymedico.co/Con        | figuration/COA                                  |                                                   |                                       |                                               | ☆ 🚨 :                                 |
|          |                                |                                                 |                                                   |                                       |                                               | FAI Clinic South<br>icung.k@medico.id |
|          | JOURNAL DETAIL >               |                                                 |                                                   |                                       |                                               |                                       |
| ₽        | JOURNAL SUMMARY >              | Chart of Account                                |                                                   |                                       |                                               |                                       |
| 86       | ENTITY CLASS                   |                                                 |                                                   |                                       |                                               |                                       |
| 8        | MASTER DATA MAPPING >          | Ø <sup>8</sup> Configuration / Chart of Account |                                                   |                                       |                                               |                                       |
| 8        | TRANSACTION MAPPING >          |                                                 |                                                   |                                       |                                               |                                       |
| ¢ŝ       | CONFIGURATION ~                |                                                 |                                                   |                                       |                                               |                                       |
|          | GENERAL                        | C Sync Chart of Account                         |                                                   |                                       | Search:                                       |                                       |
|          | JOB RUNNER                     | Account Number                                  |                                                   | Account Name                          |                                               | 11                                    |
|          | JOB LOG                        | 1-1000                                          |                                                   | Kas                                   |                                               |                                       |
|          | API CONFIGURATION              | 1-1001                                          |                                                   | Rekening Bank                         |                                               |                                       |
|          | CHART OF ACCOUNT               | 1-1001-1                                        |                                                   | Bank BCA Sudirman                     |                                               |                                       |
|          | AUTORUN JOBRUNNER<br>SCHEDULER | 1-1001-2                                        |                                                   | Bank Mandiri Sudirman                 |                                               |                                       |
|          | AUTORUN TODAY JOB SCHEDULER    | 1-1200                                          |                                                   | Piutang Usaha                         |                                               |                                       |
|          |                                | 1-1200-1                                        |                                                   | Piutang Pasien Umum                   |                                               |                                       |
|          |                                | 1-1200-2                                        |                                                   | Piutang Karyawan                      |                                               |                                       |
|          |                                | 1-1200-3                                        |                                                   | Piutang Dokter                        |                                               |                                       |
|          |                                | 1-1200-4                                        |                                                   | Piutang Korporasi                     |                                               |                                       |
|          |                                | 1-1200-5                                        |                                                   | Piutang Asuransi                      |                                               |                                       |
| javascri | pt;                            |                                                 |                                                   |                                       |                                               |                                       |
| -        | P 🗆 🗏 📓                        | 🧿 🗒 🕺                                           |                                                   | 👢 🗦 🔚 🌒 💷 🧔 🚫 🖻                       | <b>:                                     </b> | ■ ¢× 12:33 AM<br>4/12/2017 🛛          |

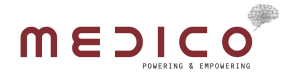

# 7. JOURNAL DETAIL

Can be accessed through Journal Detail menu on the left sidebar.

#### 7.1 HISTORY

See Journal Detail data by Transaction Date and Transaction Type.

How to use :

1. Select date range for the Transaction Date to filter the history by date

| M Invoice Med × 🗛 My Drive - | - G 🗴 💙 Inbox (2,179) x 🏹 Inbox (2,179) x 💙 🖾 Font Aweson x 🗸 🖾 Subtitles Suli x 🔨 🔬 Online subtiti x 💙 🏄 IIS Manager 🛛 🗡 🛄 PORTAL FA 🛛 x 💙 🗰 MS Word - | + × 🔼 🖆 – 🗃 X                                   |
|------------------------------|----------------------------------------------------------------------------------------------------|-------------------------------------------------|
| ← → C ③ fai.mymedico.co/     | JournalDetail/Pending                                                                                                    | ☆ 🚨 :                                           |
|                              |                                                                                                    | FAI Clinic South<br>icung.k@medico.ld           |
| JOURNAL DETAIL               | •                                                                                                    |                                                 |
| HISTORY                      | Pending Journal Transaction Detail                                                                                                    |                                                 |
| PENDING                      |                                                                                                    |                                                 |
| JOURNAL SUMMARY              | IIIJournal Detail / Pending                                                                                                    |                                                 |
| & ENTITY CLASS               |                                                                                                    |                                                 |
| MASTER DATA MAPPING          | 🖆 2017-04-13 🗮 End Date Go                                                                                                    | Search:                                         |
| TRANSACTION MAPPING          | Trx. Date Job Name 🖌 Apr 2017 🏊                                                                                                    |                                                 |
|                              | Su Mo Tu We Th Fr Sa No data available in table                                                                                                    |                                                 |
|                              | 26 27 28 29 30 31 1                                                                                                    |                                                 |
|                              | Showing 0 to 0 of 0 entries 2 3 4 5 6 7 8                                                                                                    | Part Clinic South     Search:     Previous Next |
|                              | 9 10 11 12 13 14 15                                                                                                    |                                                 |
|                              | 23 24 25 26 27 28 29                                                                                                    |                                                 |
|                              | 30 1 2 3 4 5 6                                                                                                    |                                                 |
|                              |                                                                                                    |                                                 |
|                              |                                                                                                    |                                                 |
|                              |                                                                                                    |                                                 |
|                              |                                                                                                    |                                                 |
|                              |                                                                                                    |                                                 |
|                              |                                                                                                    |                                                 |
|                              |                                                                                                    |                                                 |
| = < o 📄 🗟                    | ( 🔽 🚊 🔍 🔍 🖾 😫 🖉 👘 🖉                                                                                                    | へ 😪 🌰 🦟 📾 d× 12:42 AM 📑                         |

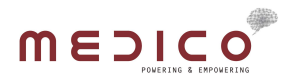

2. Select Transaction Type from the dropdown menu to filter the history by Transaction Type

| Joice Medi 🛛 🗙 🖊 📥 My Driv | we - G × M Inbox (2,179) × | M Inbox (2,179) × V | Font Aweso | 🗤 🗙 🛛 🧱 Subtitles Suli 🗙 🗙 👌 Onl                      | ne subtit 🗙 | t 💙 🄌 IIS Manager 🛛 🗙 🎹 POR | RTAL FA 🛛 🗙 🔽 🖬 MS Wo | xd+H ×  | - 0            |
|----------------------------|----------------------------|---------------------|------------|-------------------------------------------------------|-------------|-----------------------------|-----------------------|---------|----------------|
| C (i) fai.mymedico.c       | co/JournalDetail/History   |                     |            |                                                       |             |                             |                       |         | \$             |
| MEDICO                     |                            |                     |            |                                                       |             |                             |                       |         | FAI Clinic Sou |
| JOURNAL DETAIL             | *                          |                     |            |                                                       |             |                             |                       |         |                |
|                            | Journal Trans              | saction Detail H    | listory    |                                                       |             |                             |                       |         |                |
|                            |                            |                     |            |                                                       |             |                             |                       |         |                |
| JOURNAL SUMMARY            | ▼<br>■Journal Detail / 1   | History             |            |                                                       |             |                             |                       |         |                |
| POSTED                     |                            |                     |            |                                                       |             |                             |                       |         |                |
|                            |                            |                     |            |                                                       |             |                             |                       | Saarsh  |                |
| ENTITY CLASS               | > 2017-04-03               | 2017-0++-1          | 2          | Transaction Type •                                    | 66          |                             |                       | Search. |                |
| MASTER DATA MAPPING        | Trx. Date                  | f Trx. Type         | Trx. No.   | BILLING<br>BILLING-PAYMENT                            | ţţ          | Reference 1                 | Debit                 | Credit  | Acti           |
| TRANSACTION MAPPING        | 05 April 2017              | BILLING-PAYMENT     | IVCELV12   | BILLING-STOCK ISSUEANCE<br>DRUG DISPENSING            |             | DebitCard - BCA             | 550,000               | 0       | Q VI           |
|                            | 05 April 2017              | BILLING-PAYMENT     | IVCELV17   | DRUG RETURN<br>GOODS RECEIVE NOTE                     | en Umum     | DebitCard - BCA             | 0                     | 550,000 | Q VI           |
| CONFIGURATION              | > 05 April 2017            | BILLING-PAYMENT     | IVCELV17   | INITIAL STOCK<br>OTC Pharmacy<br>OTC Pharmacy Payment | ı Kredit    | CreditCard - Visa           | 924,500               | 0       | Q VI           |
|                            | 05 April 2017              | BILLING-PAYMENT     | IVCELV17   | STOCK ADJUSTMENT ISSUE<br>STOCK ADJUSTMENT RECEIVE    | en Umum     | CreditCard - Visa           | 0                     | 924,500 | Q VI           |
|                            | 05 April 2017              | BILLING-PAYMENT     | IVCELV170  | 040001 1-1200-1-Piutang Pasi                          | en Umum     | Cash                        | 0                     | 500,000 | Q VI           |
|                            | 05 April 2017              | BILLING-PAYMENT     | IVCELV170  | J40001 1-1000-Kas                                     |             | Cash                        | 500,000               | 0       | Q VI           |
|                            | 05 April 2017              | BILLING             | IVCELV170  | 040001 4-4100-Penjualan Alat<br>Radiology             | dan Jasa    | South USG Abdomen           | 10,500                | 0       | Q Vi           |
|                            | 05 April 2017              | BILLING             | IVCELV170  | J40001 4-4000-9-Penjualan Al<br>Jasa Radiology        | at dan      | South USG Abdomen           | 0                     | 200,000 | Q VI           |
|                            | 05 April 2017              | BILLING             | IVCELV17   | 040001 4-4000-7-Pendapatan<br>Dokter                  | Jasa        | South Suntik Putih          | 0                     | 160,000 | Q VI           |
|                            | 05 April 2017              | RILLING             | WOELV17    | 040001 4-4100-Pendapatan II                           |             | South Suntik Putih          | 20.000                | 0       | QV             |

- 3. Click (Go) button
- 4. To see more detailed information click the (View) button on the corresponding row

| ME <u>SI</u> Co     |                                   |                    |                 |              |                  | FAI Clinic South<br>icung.k@medico.id |
|---------------------|-----------------------------------|--------------------|-----------------|--------------|------------------|---------------------------------------|
| JOURNAL DETAIL      |                                   |                    |                 |              |                  |                                       |
|                     | Journal Transaction D             | etail View         |                 |              |                  |                                       |
| ENDING              |                                   |                    |                 |              |                  |                                       |
| JOURNAL SUMMARY >   | Journal Detail / History / View   |                    |                 |              |                  |                                       |
| ENTITY CLASS        |                                   |                    |                 |              |                  |                                       |
| MASTER DATA MAPPING | Transaction Date:                 |                    | 05 April 2017   | Tenant Name: | FAI Clinic       |                                       |
| TRANSACTION MAPPING | Transaction Type:                 |                    | BILLING-PAYMENT | Site Name:   | FAI Clinic South |                                       |
| CONFIGURATION >     | Transaction Number:               |                    | IVCELV17040001  |              |                  |                                       |
|                     | Chart of Account                  | Туре               | Reference       |              | Debit            | Credit                                |
|                     | 1-1000-Kas                        | Payment            | DebitCard - BC  | <b>A</b> .   | 550,000          | 0                                     |
|                     | 1-1200-1-Piutang Pasien Umum      | Account Receivable | DebitCard - BC  | Α.           | 0                | 550,000                               |
|                     | 1-1200-7-Piutang Kartu Kredit BCA | Payment            | CreditCard - Vi | a            | 924,500          | 0                                     |
|                     | 1-1200-1-Piutang Pasien Umum      | Account Receivable | CreditCard - Vi | a            | 0                | 924,500                               |
|                     | 1-1000-Kas                        | Payment            | Cash            |              | 500,000          | 0                                     |
|                     | 1-1200-1-Piutang Paslen Umum      | Account Receivable | Cash            |              | 0                | 500,000                               |
|                     |                                   |                    |                 |              | Total 1,974,500  | 1,974,500                             |
|                     |                                   |                    |                 |              |                  | & Back                                |
|                     |                                   |                    |                 |              |                  | Duck                                  |

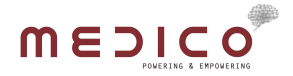

#### 7.2 PENDING

See pending Jobs, that were set in the <u>Job Runner</u>. How to use :

1. Select date range for the Transaction Date to filter the history by date

| M Invoice Med × 🔥 My Drive - 🤇 | 🗄 🗴 💙 M Inbox (2,179) 🗴 🕅 Inbox (2,179) 🗴 💭 Font Aweson 🗴 🖉 Subtitles Sull 🗴 🐧 Online subtil 🗴 🖉 IIS Manager 🔺 🎹 PORTAL FA 👘 🗴 💶 MS Word - H 🗴 🚺                                                                                                    | - a ×                                 |
|--------------------------------|----------------------------------------------------------------------------------------------------|---------------------------------------|
| ← → C ③ fai.mymedico.co/Jo     | urnalDetail/Pending                                                                                                    | ☆ 🔒 :                                 |
|                                |                                                                                                    | FAI Clinic South<br>icung.k@medico.id |
| JOURNAL DETAIL ~               |                                                                                                    |                                       |
| HISTORY                        | Pending Journal Transaction Detail                                                                                                    |                                       |
| PENDING                        |                                                                                                    |                                       |
| JOURNAL SUMMARY >              | ■Journal Detail / Pending                                                                                                    |                                       |
| & ENTITY CLASS >               |                                                                                                    |                                       |
| MASTER DATA MAPPING >          | 🗮 2017.04.13 🗮 End Date Co                                                                                                    |                                       |
| TRANSACTION MAPPING            |                                                                                                    |                                       |
| Configuration                  | Su Mo Tu We Th Fr Sa Nordata available in table                                                                                                    |                                       |
|                                | 26       27       28       29       30       3       4       5       7       8         Showing 0 to 0 of 0 entries       30       4       5       5       7       8       2       28       24       25       24       25       24       22       24       25       26       27       28       29       29       24       25       26       27       28       29       29       29       29       29       29       29       29       29       29       29       29       29       29       29       29       29       29       29       29       29       29       29       29       29       29       29       29       29       29       29       29       29       29       29       29       29       29       29       29       29       29       29       29       29       29       29       29       29       29       29       29       29       29       29       29       29       29       29       29       29       29       29       29       29       29       29       29       29       29       29       29       29       29 | Previous Next                         |
| = P 🗆 🗎 🗟                      | 🧕 📱 🙍 🖓 🔞 📾 🖉 🖓 🔹 🖉                                                                                                    | 信 📼 d× 12:42 AM                       |

2. Click (Go) button

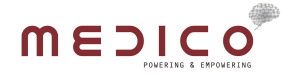

#### 8. JOURNAL SUMMARY

Can be accessed through Journal Summary menu on the left sidebar. The journal summary menu is comprise of two category "Unposted" Journal Summary and "Posted" Journal Summary.

#### 8.1 UNPOSTED

The Unposted Journal Summary is Journal Summaries that haven't been posted to Jurnal.ID

#### 8.1.1 FILTERING DATA

1. Select Existing Unposted Journal Summary by the transaction date, on the Trx. Date dropdown menu

| ← → C 0                  | fai.mymedico.co/JournalSummary/History |                            |                                               |               |           |             | ☆ 🔒 :                                 |
|--------------------------|----------------------------------------|----------------------------|-----------------------------------------------|---------------|-----------|-------------|---------------------------------------|
| mes                      | ICO.                                   |                            |                                               |               |           |             | FAI Clinic North<br>icung.k@medico.id |
| JOURNAL D                | etail ~                                |                            |                                               |               |           |             |                                       |
| HISTORY                  | Journal Tra                            | nsaction Summ              | ary History                                   |               |           |             |                                       |
| PENDING                  |                                        |                            |                                               |               |           |             |                                       |
| JOURNAL S                | JMMARY Y                               | ary / Unposted             |                                               |               |           |             |                                       |
| UNPOSTED                 |                                        |                            |                                               |               |           |             |                                       |
| POSTED                   | Try Date 06.4                          | nril 2017 Y Try Type       | Transaction Type                              |               |           | Search:     |                                       |
| & ENTITY CLA             | ss >                                   | pril 2017                  |                                               | 14            |           |             |                                       |
| MASTER DA                | TA MAPPING >                           | I Trx. Type                | Chart of Account                              |               | Debit     | Credit      | Action                                |
| E TRANSACTI              | 06 April 2017<br>DN MAPPING >          | BILLING-STOCK<br>ISSUEANCE | 1-1400-2-Persediaan Perlengkapan barang medis |               | 0         | 86,900      | :                                     |
| ¢ <sup>©</sup> CONFIGURA | 10N > 06 April 2017                    | BILLING-STOCK<br>ISSUEANCE | 1-1400-1-Persediaan Obat                      |               | 0         | 88,000      | :                                     |
|                          | 06 April 2017                          | BILLING-STOCK<br>ISSUEANCE | 5-5000-1-COGS Obat                            |               | 174,900   | 0           | :                                     |
|                          | 06 April 2017                          | BILLING-PAYMENT            | 1-1200-1-Plutang Paslen Umum                  |               | 0         | 3,856,000   | :                                     |
|                          | 06 April 2017                          | BILLING-PAYMENT            | 1-1200-9-Piutang Korporasi belum ditagih      |               | 2,094,000 | 0           |                                       |
|                          | 06 April 2017                          | BILLING-PAYMENT            | 1-1000-Kas                                    |               | 1,762,000 | 0           | :                                     |
|                          | 06 April 2017                          | BILLING                    | 1-1200-1-Piutang Pasien Umum                  |               | 1,762,000 | 0           | :                                     |
|                          | 06 April 2017                          | BILLING                    | 1-1200-4-Piutang Korporasi                    |               | 2,094,000 | 0           | :                                     |
| • > c                    | ) 📒 🖻 🚺 📰                              |                            |                                               | 💈 🗦 🚔 🗳 💷 🧔 ( | 🔊 🖪 💾 🛃   | " ^ 🕵 🗠 🦟 🛎 | tt× 12:47 AM<br>4/12/2017 😼           |

1

- 2. Filtered by Transaction Type by selecting Transaction Type dropdown menu
- 3. Click (Go) button

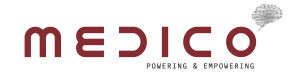

#### 8.1.2 POST JOURNAL SUMMARY

1. To post Currently Shown Journal Summary, just scroll to the bottom of the page and click (Execute) button

| M   | Invoice Medi 🛛 🗙 🔧 My Drive | - G × M Inbox (2,179  | ) × M Inbox (2,179) | × V 🖾 Font Aweson × V 🗱 Subtitles Suli × V 🔬 Online subtit × V | 🚁 IIS Manage: 🗙 🔟 PORTAL FA 🛛 🗙 💌 N | IS Word - H × | • - a ×                                |
|-----|-----------------------------|-----------------------|---------------------|----------------------------------------------------------------|-------------------------------------|---------------|----------------------------------------|
| ← - | C 🛈 fai.mymedico.co         | /JournalSummary/Histo | iry                 |                                                                |                                     |               | ☆ 🝳 :                                  |
|     |                             |                       |                     |                                                                |                                     |               | FAI Clinic North<br>icung.k@medico.id  |
|     | JOURNAL DETAIL              | • 06 April 2017       | BILLING             | 4-4000-10-Penjualan alat dan Jasa Dental                       | 0                                   | 300,000       | •                                      |
|     | HISTORY                     | 06 April 2017         | BILLING             | 4-4100-Pendapatan Jasa Konsultasi                              | 75,000                              | 0             | 1                                      |
| 8   | JOURNAL SUMMARY             | 06 April 2017         | BILLING             | 4-4000-4-Pendapatan Jasa Konsultasi                            | 0                                   | 450,000       | 1                                      |
|     | UNPOSTED                    | 06 April 2017         | BILLING             | 4-4000-7-Pendapatan Jasa Dokter                                | 0                                   | 410,000       | 1                                      |
| 85  | ENTITY CLASS                | > 06 April 2017       | BILLING             | 4-4100-Pendapatan Jasa Dokter                                  | 60,000                              | 0             | 1                                      |
| 9   | MASTER DATA MAPPING         | > 06 April 2017       | BILLING             | 4-4100-Pendapatan Administrasi                                 | 35,000                              | 0             |                                        |
| 8   | TRANSACTION MAPPING         | > 06 April 2017       | BILLING             | 4-4000-11-Pendapatan Administrasi                              | 0                                   | 170,000       | :                                      |
| 00  | CONFIGURATION               | > Showing 1 to 24     | 4 of 24 entries     |                                                                |                                     |               |                                        |
|     |                             |                       |                     |                                                                |                                     |               |                                        |
|     |                             | Executed for d        | ate : 06 April 21   | 017                                                            |                                     |               |                                        |
|     |                             |                       |                     | • Execute                                                      |                                     |               |                                        |
|     |                             |                       |                     |                                                                |                                     |               |                                        |
|     |                             |                       |                     |                                                                |                                     |               |                                        |
|     |                             |                       |                     |                                                                |                                     |               |                                        |
|     | ۵ 🖬 🖉                       | x 🧔 🚆 🛛               | 1                   |                                                                | ) 🔚 🍨 💷 🥥 🔇 🔤 🕌                     | 🤰 🥈 ^ 🐝 🕿 (a  | 12:48 AM<br>€ ↓× 12:48 AM<br>4/12/2017 |

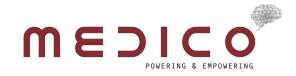

#### 8.1.3 EDITING JOURNAL SUMMARY DATA

1. Click the 3 dot button on the corresponding row, and click (Edit) button

|                     |                                          |                                               |           | F4<br>icu | I Clinic North |
|---------------------|------------------------------------------|-----------------------------------------------|-----------|-----------|----------------|
| JOURNAL DETAIL      | ~                                        |                                               |           |           |                |
|                     | Journal Transaction Sum                  | mary History                                  |           |           |                |
| NDING               |                                          |                                               |           |           |                |
| JOURNAL SUMMARY     | Journal Summary / Unposted               |                                               |           |           |                |
| POSTED              |                                          |                                               |           |           |                |
|                     | To Date Of Avid Date 7 and Too Too       |                                               |           | Saamh     |                |
| ENTITY CLASS        | Trx. Date 06 April 2017 • Trx. Type      | Transaction Type                              |           | Search:   |                |
| MASTER DATA MAPPING | Trx. Date 11 Trx. Type                   | 1 Chart of Account                            | Jî Debit  | Credit    | Action         |
| TRANSACTION MAPPING | 06 April 2017 BILLING-STOCK<br>ISSUEANCE | 1-1400-2-Persediaan Perlengkapan barang medis | 0         | 86,900    | :              |
| CONFIGURATION       | 06 April 2017 BILLING-STOCK<br>ISSUEANCE | 1-1400-1-Persediaan Obat                      | 0         | 88,000    | :              |
|                     | 06 April 2017 BILLING-STOCK<br>ISSUEANCE | 5-5000-1-COGS Obat                            | 174,900   | 0         | Q              |
|                     | 06 April 2017 BILLING-PAYMENT            | 1-1200-1-Piutang Pasien Umum                  | 0         | 3,856,000 | 1              |
|                     | 06 April 2017 BILLING-PAYMENT            | 1-1200-9-Piutang Korporasi belum ditagih      | 2,094,000 | 0         | :              |
|                     | 06 April 2017 BILLING-PAYMENT            | 1-1000-Kas                                    | 1,762,000 | 0         | 1              |
|                     | 06 April 2017 BILLING                    | 1-1200-1-Piutang Pasien Umum                  | 1,762,000 | 0         | 1              |
|                     |                                          |                                               |           |           |                |

2. To add new row data, just select the Chart of Account and fill either the Debit or Credit fields and click the (+ Add) button

| ← →      | C G fai.mymedico.co/Journ            | alSummary/Edit?Id=76dd182f-17c2-6c10-107f-dfd19fd | dc189          |         |              |                  | ☆ 🚨 :                                 |
|----------|--------------------------------------|---------------------------------------------------|----------------|---------|--------------|------------------|---------------------------------------|
|          | MEDICo                               |                                                   |                |         |              |                  | FAI Clinic North<br>icung.k@medico.id |
|          | JOURNAL DETAIL                       | oounnai mansaction ounimary v                     | iew.           |         |              |                  |                                       |
| ₽        | JOURNAL SUMMARY >                    |                                                   |                |         |              |                  |                                       |
|          | ENTITY CLASS                         | MJournal Summary / History / View                 |                |         |              |                  |                                       |
| 8        | MASTER DATA MAPPING >                | Transaction Date: 06 A                            | pril 2017      |         | Tanant Name' | EAL Clinic       |                                       |
|          | TRANSACTION MAPPING >                | Transaction Type: BILLI                           | ING-STOCK ISSU | JEANCE  | Site Name:   | FAI Clinic North |                                       |
| ¢ŝ       | CONFIGURATION >                      |                                                   |                |         |              |                  |                                       |
|          |                                      | Chart of Account                                  |                | Debit   | Credit       | Action           |                                       |
|          |                                      | 1-1001-2 Bank Mandiri Sudirman                    | •              | 100000  | Q            | + Add            |                                       |
|          |                                      | 1-1400-2-Persediaan Perlengkapan barang medis     |                | 0       | 86,900       | ٥                |                                       |
|          |                                      | 5-5000-1-COGS Obat                                |                | 174,900 | 0            | 0                |                                       |
|          |                                      | 1-1400-1-Persediaan Obat                          |                | 0       | 88,000       | •                |                                       |
|          |                                      |                                                   | Total          | 174,900 | 174,900      |                  |                                       |
|          |                                      |                                                   |                |         |              |                  | & Back                                |
|          |                                      |                                                   |                |         |              |                  |                                       |
|          |                                      |                                                   |                |         |              |                  |                                       |
| fai myme | dico.co/lournalSummary/Edit2id=76445 | 182f-17c2-6c10-107f-dfd19fddc189#                 |                |         |              |                  |                                       |
|          | Р 🗆 📄 🗟 📘                            | 9 🖹 🔊                                             |                |         |              | s 💾 🛃 🎽 ^ « 🦛 🦛  | ₩ 12:54 AM                            |

3. To delete a row click the (X) button

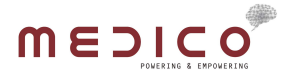

4.

| M Invoice Medi 🛛 🗙 My Drivi                                       | e - G × M Inbox (2,179) × M Inbox (2,179) ×    | 🔨 🖾 Font Aweson 🛛 🗙 💘 🧱 Subtitles Sull 🗇 🗙 🖉 Online subtit 😒            | 🖉 🏄 IIS Manager 🛛 🗙 📶 PORTAL FA 🛛 🗙 | MS Word - H ×    | - a ×                                 |
|-------------------------------------------------------------------|------------------------------------------------|-------------------------------------------------------------------------|-------------------------------------|------------------|---------------------------------------|
| $\leftrightarrow$ $\rightarrow$ $\mathcal{C}$ (3) fai.mymedico.co | o/JournalSummary/Edit?Id=76dd182f-17c2-6c10-10 | 07f-dfd19fddc189                                                        |                                     |                  | ☆ 🚨 🗄                                 |
|                                                                   |                                                |                                                                         |                                     |                  | FAI Clinic North<br>icung.k@medico.id |
| JOURNAL DETAIL                                                    | >                                              | mary view                                                               |                                     |                  |                                       |
| JOURNAL SUMMARY                                                   | >                                              |                                                                         |                                     |                  |                                       |
| & ENTITY CLASS                                                    | >                                              |                                                                         |                                     |                  |                                       |
| MASTER DATA MAPPING                                               | Transaction Date:                              | 06 April 2017                                                           | Tenant Name:                        | FAI Clinic       |                                       |
| TRANSACTION MAPPING                                               | Transaction Type:                              | BILLING-STOCK ISSUEANCE                                                 | Site Name:                          | FAI Clinic North |                                       |
| Q <sub>6</sub> CONFIGURATION                                      | Chart of Account                               | Debit                                                                   | Credit                              | Action           |                                       |
|                                                                   | 1-1001-2 Bank Mandiri Sudirman                 | Are you sure you want to Delete entry ?<br>This action cannot be undone |                                     | + Add            |                                       |
|                                                                   | 1-1400-2-Persediaan Perlengkapan barang        | medis                                                                   | 86,900                              | o                |                                       |
|                                                                   | 5-5000-1-COGS Obat                             | Yes Cancel                                                              | 0                                   | 0                |                                       |
|                                                                   | 1-1400-1-Persediaan Obat                       | 0                                                                       | 88,000                              | O                |                                       |
|                                                                   |                                                | Total 174,900                                                           | 174,900                             |                  |                                       |
|                                                                   |                                                |                                                                         |                                     |                  | 🔶 Back                                |
|                                                                   |                                                |                                                                         |                                     |                  |                                       |
|                                                                   |                                                |                                                                         |                                     |                  |                                       |
|                                                                   |                                                |                                                                         |                                     |                  |                                       |
| = P 🛛 🗮 🖉                                                         | 🕙 😰 💼 barrar                                   |                                                                         | 💐 🦳 🔮 🔤 🌍 💽                         | 💾 🗟 🍈 ^ & 🛎 🥷    | ≔ ⊄× 12:55 AM<br>4/12/2017 🔁          |

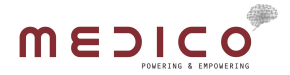

#### 8.2 POSTED

The Posted Journal Summary is Journal Summaries that have been posted to Jurnal.ID How to use :

1. Select Existing Posted Journal Summary by the transaction date, on the Trx. Date dropdown menu

| M Invoice Medi X 🕼 My Drive - C: X M Inbox (2,179) X M Inbox (2,179) X E Font Aweson X 🕅 Subtrites Suli X 🐧 Online subtri X 🖉 IIS Manager X 🕅 PORTAL FA 🗙 🖬 MS Word - H X 🛄 着 🦷 🗗 |                        |                      |                        |                                               |             |           |                           |                                       |
|----------------------------------------------------------------------------------------------------|------------------------|----------------------|------------------------|-----------------------------------------------|-------------|-----------|---------------------------|---------------------------------------|
| ← -                                                                                                    | C G fai.mymedico.co/Jo | ournalSummary/Posted |                        |                                               |             |           |                           | ☆ 🚇 💠                                 |
|                                                                                                    |                        |                      |                        |                                               |             |           |                           | FAI Clinic South<br>icung.k@medico.id |
|                                                                                                    | JOURNAL DETAIL >       |                      |                        |                                               |             |           |                           |                                       |
| 8                                                                                                    | JOURNAL SUMMARY +      | Journal Tran         | nsaction Summa         | ary History                                   |             |           |                           |                                       |
|                                                                                                    | UNPOSTED               |                      |                        |                                               |             |           |                           |                                       |
|                                                                                                    | POSTED                 | Journal Summar       | ry / Posted            |                                               |             |           |                           |                                       |
|                                                                                                    | ENTITY CLASS >         |                      |                        |                                               |             |           |                           |                                       |
| 8                                                                                                    | MASTER DATA MAPPING >  | Trx. Date 05 Ap      | oril 2017 • Trx. Type  | Transaction Type 🔻 Go                         |             |           | Search:                   |                                       |
|                                                                                                    | TRANSACTION MAPPING >  | Trx. Date 20 M       | pril 2017<br>arch 2017 | Chart of Account                              |             | Debit     | Credit                    | Action                                |
| \$                                                                                                    | CONFIGURATION >        | 05 April 2017        | BILLING-PAYMENT        | 1-1200-1-Plutang Paslen Umum                  |             | 0         | 1,974,500                 | 1                                     |
|                                                                                                    |                        | 05 April 2017        | BILLING-PAYMENT        | 1-1200-7-Piutang Kartu Kredit BCA             |             | 800,000   | 0                         |                                       |
|                                                                                                    |                        | 05 April 2017        | BILLING-PAYMENT        | 1-1000-Kas                                    |             | 1,174,000 | 0                         |                                       |
|                                                                                                    |                        | 05 April 2017        | BILLING                | 1-1200-1-Piutang Pasien Umum                  |             | 1,974,500 | 0                         | :                                     |
|                                                                                                    |                        | 05 April 2017        | BILLING                | 4-4100-Penjualan Paket Medis                  |             | 555,000   | 0                         | 1                                     |
|                                                                                                    |                        | 05 April 2017        | BILLING                | 4-4000-3-Penjualan Paket Medis                |             | 0         | 1,400,000                 | 1                                     |
|                                                                                                    |                        | 05 April 2017        | BILLING                | 4-4100-Penjualan Alat dan Jasa Radiology      |             | 10,500    | 0                         | 1                                     |
|                                                                                                    |                        | 05 April 2017        | BILLING                | 4-4000-9-Penjualan Alat dan Jasa Radiology    |             | 0         | 200,000                   | :                                     |
|                                                                                                    | ک 🖬 ک                  |                      | DILLING                | - 4 4000 0 Desiveles Alet des Jaco Laboratory | 🚺 🍳 📰 🤹 🗐 🖏 | Ps 🔡 🗟    | / <sup>°</sup> ∧ <u>⊗</u> | ■ ¢× 12:50 AM<br>4/12/2017 😼          |

- 2. Filtered by Transaction Type by selecting Transaction Type dropdown menu
- 3. Click (Go) button
- 4. To view detail information, click the 3 dot button on the corresponding row, and click (View) button

| <u>MEDICO</u>       |                    |                      |                                          |         |             | FAI Clinic Sout |
|---------------------|--------------------|----------------------|------------------------------------------|---------|-------------|-----------------|
| JOURNAL DETAIL      | >                  |                      |                                          |         |             |                 |
| JOURNAL SUMMARY     | Journal Tran       | saction Summ         | ary History                              |         |             |                 |
| JNPOSTED            | _                  |                      |                                          |         |             |                 |
|                     | Journal Summary    | / Posted             |                                          |         |             |                 |
| ENTITY CLASS        | >                  |                      |                                          |         |             |                 |
| MASTER DATA MAPPING | > Trx. Date 05 Apr | ril 2017 🔻 Trx. Type | Transaction Type                         |         | Search:     |                 |
| TRANSACTION MAPPING | > Trx. Date        | Trx. Type            | Chart of Account                         | LT De   | ebit Credit | Action          |
| CONFIGURATION       | > 05 April 2017    | BILLING-PAYMENT      | 1-1200-1-Plutang Pasien Umum             |         | 0 1,974,500 | :               |
|                     | 05 April 2017      | BILLING-PAYMENT      | 1-1200-7-Piutang Kartu Kredit BCA        | 800,6   | 000 0       | Q               |
|                     | 05 April 2017      | BILLING-PAYMENT      | 1-1000-Kas                               | 1,174,6 | 0 000       | :               |
|                     | 05 April 2017      | BILLING              | 1-1200-1-Piutang Pasien Umum             | 1,974,  | 500 0       | 1               |
|                     | 05 April 2017      | BILLING              | 4-4100-Penjualan Paket Medis             | 555,    | 0.00        | :               |
|                     | 05 April 2017      | BILLING              | 4-4000-3-Penjualan Paket Medis           |         | 0 1,400,000 | :               |
|                     | 05 April 2017      | BILLING              | 4-4100-Penjualan Alat dan Jasa Radiology | 10,     | 500 0       | 1               |
|                     |                    |                      |                                          |         |             |                 |

# 

| M  | invoice Medi 🛛 🗙 📥 My Drive - 🤇 | Inbox (2,179) × M Inbox (2,179)         | × V 🖾 Font Aweson × V 🧱 Subtitles Sull × V 🔬 Onli | ne subtit 🗙 💙 🏩 IIS Manager 🛛 🗙 🎹 PORTAI | .FA × 🖸 MS Word - H × | 📫 – 🗗 🗙                               |
|----|---------------------------------|-----------------------------------------|---------------------------------------------------|------------------------------------------|-----------------------|---------------------------------------|
| ~  | C (i) fai.mymedico.co/Jo        | ournalSummary/Detail?Id=bfaa08e2-a750-7 | 319-c27c-a2eba72d5bf7                             |                                          |                       | ☆ 🞴 :                                 |
|    |                                 |                                         |                                                   |                                          |                       | FAI Clinic South<br>lcung.k@medico.id |
|    | JOURNAL DETAIL ~                |                                         |                                                   |                                          |                       |                                       |
|    | HISTORY                         | Journal Transaction Su                  | mmary View                                        |                                          |                       |                                       |
|    |                                 |                                         |                                                   |                                          |                       |                                       |
| ₽  | JOURNAL SUMMARY >               | Journal Summary / History / View        | ,                                                 |                                          |                       |                                       |
| 66 | ENTITY CLASS                    |                                         |                                                   |                                          |                       |                                       |
| 8  | MASTER DATA MAPPING >           | Transaction Data'                       | 05 April 2017                                     | Tenant Name                              | FAL Clinic            |                                       |
| 8  | TRANSACTION MAPPING >           | Transaction Type:                       | BILLING-PAYMENT                                   | Site Name:                               | FAI Clinic South      |                                       |
| ¢ŝ | CONFIGURATION >                 |                                         |                                                   |                                          |                       |                                       |
|    |                                 | Chart of Account                        |                                                   |                                          | Debit                 | Credit                                |
|    |                                 | 1-1000-Kas                              |                                                   |                                          | 1,174,000             | 0                                     |
|    |                                 | 1-1200-7-Piutang Kartu Kredit BCA       |                                                   |                                          | 800,000               | 0                                     |
|    |                                 | 1-1200-1-Piutang Pasien Umum            |                                                   |                                          | 0                     | 1,974,500                             |
|    |                                 |                                         |                                                   | Total                                    | 1,974,000             | 1,974,500                             |
|    |                                 |                                         |                                                   |                                          |                       | -                                     |
|    |                                 |                                         |                                                   |                                          |                       | Eack                                  |
|    |                                 |                                         |                                                   |                                          |                       |                                       |
|    |                                 |                                         |                                                   |                                          |                       |                                       |
|    |                                 |                                         |                                                   |                                          |                       |                                       |
|    |                                 |                                         |                                                   |                                          |                       |                                       |
|    | Р 🗖 📒 🗟                         | 🤨 🗒 🕺                                   |                                                   | 🏽 🚺 😓 🔚 🌒 🔤 🥥 📢                          | ) 🎦 🔡 🧭 🕺 ^ 🍕 🖉       | {                                     |